# Compact scale / terminal eS10

# **Operating instructions**

as of program version 1.09 38034911005 en

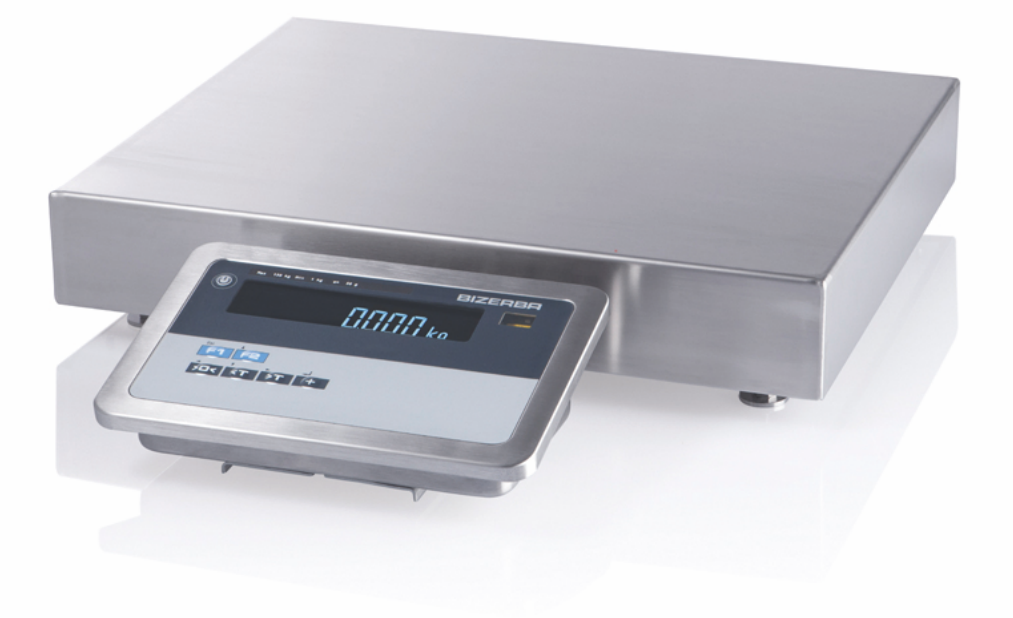

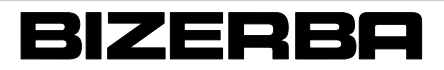

#### Bizerba Service www.bizerba.com

Alle Rechte vorbehalten All rights reserved Tous droits réservés Reservados todos los derechos Tutti i diritti riservati © 03/2015

Bizerba GmbH & Co. KG, 72336 Balingen

P.O. Box 10 01 64 72301 Balingen, Germany Telephone (+49 7433) 12-0, Fax (+49 7433) 12-2696 Email: marketing@bizerba.com Internet: www.bizerba.com

| Cont | ents                  |                                                  | Page           |
|------|-----------------------|--------------------------------------------------|----------------|
| 1    | About                 | these instructions                               | 5              |
|      | 1.1                   | Content                                          | 5              |
|      | 1.2                   | Safe-keeping                                     | 5              |
|      | 1.3                   | Target group                                     | 5              |
|      | 1.4                   | Symbols used                                     | 5              |
|      | 1.4.1                 | Explanation of warnings                          | 5<br>6         |
| 2    | About                 | the device                                       | 7              |
|      | 2.1                   | Device types                                     | 7              |
|      | 2.2                   | Scope of delivery                                | 7              |
|      | 2.3<br>2.3.1          | Overall view of device                           | 7<br>8         |
|      | 2.4<br>2.4.1          | Identification plates                            | 9<br>10        |
|      | 2.5                   | Intended use                                     | 10             |
|      | 2.6<br>2.6.1<br>2.6.2 | Protective mark locations                        | 10<br>10<br>10 |
|      | 2.7                   | Sight window for internal safety mark            | 11             |
|      | 2.8                   | Notes on verification                            | 11             |
|      | 2.9                   | Metrologically approved data storage             | . 11           |
|      | 2.10                  | Regulations of approval for weighing data memory | 12             |
|      | 2.11                  | Operating conditions                             | 12             |
|      | 2.12                  | Software                                         | 13             |
|      | 2.13                  | Load receptor (optional)                         | 13             |
|      | 2.14                  | Warranty                                         | 13             |
|      | 2.15                  | Disposal/Environmental protection                | 14             |
| 3    | Safety                | instructions                                     | 15             |
|      | 3.1                   | Requirements for operating personnel             | 15             |
|      | 3.2<br>3.2.1          | Supply circuit disconnect                        | 15<br>15       |
|      | 3.3<br>3.3.1          | System-related sources of hazards                | 16<br>16       |

| 4 | Installa                 | ation                                        | 17             |
|---|--------------------------|----------------------------------------------|----------------|
|   | 4.1                      | Transport and storage                        | 17             |
|   | 4.2                      | Installation and assembly                    | 17             |
|   | 4.3                      | Installation requirements                    | 18             |
|   | 4.4                      | Leveling                                     | 18             |
|   | 4.5                      | Check the electric connection                | 19             |
|   | 4.6                      | Battery (option)                             | 20             |
|   | 4.7<br>4.7.1             | Removable power cable (optional)             | 21<br>22       |
| 5 | Operat                   | tion                                         | 24             |
|   | 5.1                      | Display and operating field                  | 24             |
|   | 5.2                      | Switch device on / reset                     | 26             |
|   | 5.3                      | Switching device off                         | 26             |
|   | 5.4                      | Function assignment of key F1                | 26             |
|   | 5.5                      | Functions of menu key F2                     | 27             |
|   | 5.6                      | Change the tens digit for input of numbers   | 28             |
|   | 5.7                      | Display metrological data                    | 29             |
|   | 5.8                      | Call up logbook                              | 31             |
|   | 5.9                      | Call up metrologically approved data storage | 33             |
|   | 5.10<br>5.10.1<br>5.10.2 | Call up tendency control                     | 34<br>36<br>36 |
|   | 5.11                     | Battery pack operation (optional)            | 38             |

|   | 5.12<br>5.12.1 | Weighing operation                                               | 40<br>40 |
|---|----------------|------------------------------------------------------------------|----------|
|   | 5.12.1         | Zero setting of scale                                            | 40       |
|   | 5.12.2         | Net weighing with tare balance                                   | 40       |
|   | 5.12.4         | Deleting tare                                                    | 41       |
|   | 5.12.5         | Counting operation                                               | 41       |
|   | 5.12.6         | Weight display with increased resolution (not metrologically ap- | 43       |
|   | 5 12 7         | Total display                                                    | 43       |
|   | 5.12.8         | Net weighing with fixed tare value                               | 44       |
|   | 5.12.9         | Display tare value                                               | 44       |
|   | 5.12.10        | Display gross weight                                             | 44       |
|   | 5.12.1         | I Display supply / battery voltage                               | 45       |
|   | 5.12.12        | 2 Display tendency control                                       | 45       |
|   | 5.13           | Recording operation                                              | 45       |
|   | 5.13.1         | Item recording, adding                                           | 46       |
|   | 5.13.2         | lotal recording                                                  | 48       |
| 6 | PC/ED          | P and printer interface                                          | 50       |
|   | 6.1            | PC/EDP interface                                                 | 50       |
|   | 6.1.1          | PC/EDP standard dialog                                           | 50       |
|   | 6.1.2          | PC/EDP – continuous sending of data                              | 55       |
|   | 6.1.3          | PC/EDP interface parameters                                      | 56       |
|   | 6.2            | Printer interface                                                | 61       |
|   | 6.2.1          | Printer interface parameters                                     | 61       |
| 7 | IXNET          | dialogs                                                          | 66       |
|   | 7.1            | The dialog frame of the transport protocol                       | 66       |
|   | 7.2            | Data dialog IXNET interface                                      | 67       |
|   | 7.2.1          | Device functions                                                 | 68       |
| 8 | Ethern         | et interface                                                     | 74       |
| • | 8 1            | Performance of Ethernet interface                                | 74       |
|   | 8.2            | Ethernet interface has priority                                  | 7/       |
|   | 0.2            | Ethernet interface nerometers                                    | 74       |
|   | 0.3            |                                                                  | 74       |
| 9 | Servic         | e menu                                                           | 77       |
|   | 9.1            | General parameters                                               | 77       |
|   | 9.2            | Scale parameter                                                  | 80       |

|    | 9.3                                                                            | Scale calibration menu                                                                                                    | 85                                            |
|----|--------------------------------------------------------------------------------|----------------------------------------------------------------------------------------------------|-----------------------------------------------|
|    | 9.4                                                                            | Switch settings hardware seal                                                                                                    | 87                                            |
|    | 9.5                                                                            | Hardware seal settings                                                                                                    | 87                                            |
| 10 | Examp                                                                          | oles of operating procedures                                                                                                    | 88                                            |
|    | 10.1                                                                           | Weighing, recording, totaling                                                                                                    | 88                                            |
|    | 10.2                                                                           | Counting, recording, totaling                                                                                                    | 90                                            |
| 11 | Troubl                                                                         | eshooting                                                                                                    | 92                                            |
|    | 11.1                                                                           | Bring-in service                                                                                                    | 92                                            |
|    | 11.2                                                                           | Fault descriptions                                                                                                    | 93                                            |
| 12 | Mainte                                                                         | nance                                                                                                    | 95                                            |
|    | 12.1<br>12.1.1<br>12.1.2                                                       | Cleaning<br>Display and operating unit<br>Stainless steel surfaces                                                                                                    | 95<br>95<br>95                                |
|    |                                                                                |                                                                                                    |                                               |
| 13 | Techni                                                                         | ical data                                                                                                    | 97                                            |
| 13 | <b>Techn</b><br>13.1                                                           | ical data                                                                                                    | <b>97</b><br>97                               |
| 13 | <b>Techn</b><br>13.1<br>13.2                                                   | ical data<br>Dimensions<br>Housing                                                                                                    | <b>97</b><br>97<br>97                         |
| 13 | <b>Techn</b><br>13.1<br>13.2<br>13.3                                           | ical data<br>Dimensions<br>Housing<br>Display and operating unit                                                                                                    | <b>97</b><br>97<br>97<br>97                   |
| 13 | <b>Techn</b><br>13.1<br>13.2<br>13.3<br>13.4                                   | ical data<br>Dimensions<br>Housing<br>Display and operating unit<br>Surrounding temperature range                                                                                  | <b>97</b><br>97<br>97<br>97<br>97             |
| 13 | <b>Techn</b><br>13.1<br>13.2<br>13.3<br>13.4<br>13.5                           | ical data<br>Dimensions<br>Housing<br>Display and operating unit<br>Surrounding temperature range<br>Power supply                                                                  | <b>97</b><br>97<br>97<br>97<br>97<br>98       |
| 13 | <b>Techn</b><br>13.1<br>13.2<br>13.3<br>13.4<br>13.5<br>13.6                   | ical data         Dimensions         Housing         Display and operating unit         Surrounding temperature range         Power supply         Protection class                | <b>97</b><br>97<br>97<br>97<br>97<br>98<br>98 |
| 13 | <b>Techn</b><br>13.1<br>13.2<br>13.3<br>13.4<br>13.5<br>13.6<br>13.7<br>13.7.1 | ical data<br>Dimensions<br>Housing<br>Display and operating unit<br>Surrounding temperature range<br>Power supply<br>Protection class<br>Interfaces<br>Parallel inputs and outputs | <b>97</b><br>97<br>97<br>97<br>98<br>98<br>98 |

# Appendix

CE declaration of conformity

# **1** About these instructions

Read these instructions before switching on the device. These instructions include basic information on how to operate the device and how to avoid dangers.

These instructions do not distinguish between standard equipment and options. Please, contact your Bizerba specialist regarding available variants.

Our products undergo continuous further development and are subject to different countryspecific regulations. Examples of pictures and graphics included in these instructions may vary from the version you have received.

## 1.1 Content

These instructions describe the operation of the compact scale / terminal eS10, in the following referred to as device. These instructions contain information subject to verification.

#### 1.2 Safe-keeping

This technical document is an essential component of the device. It must be stored close to the device and easily accessible for everybody.

If the device is resold, these complete instructions must be provided with it.

#### 1.3 Target group

The device may only be operated by trained personnel. The operator must be familiar with the contents of these instructions. Installation, maintenance and repair works must be performed by Bizerba authorized specialists only.

#### 1.4 Symbols used

The following symbols can be found in the manual:

| ⇒         | Text with arrow prompts you to carry out an action. |
|-----------|-----------------------------------------------------|
| 1         | Position number in figure.                          |
| <0K>      | Text inside a < > refers to a key or soft key.      |
| "Display" | Text inside a " " refers to display text.           |

Prerequirements are displayed with a gray background.

#### **1.4.1** How notes and information are depicted

Notes and information are depicted as follows:

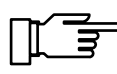

Observance of these notes is mandatory.

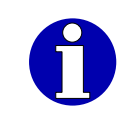

Additional information for better understanding.

#### 1.4.2 Explanation of warnings

The signal word above the symbol indicates the risk level.

# DANGERSource of danger with high risk of imminent danger to persons!This may lead to life threatening injuries and serious health damage.

- Measurements for prevention of danger are specified.

| WARNING | Source of danger with medium risk of possible danger to persons!<br>This may lead to serious injuries, health damage or serious damage to property.<br>– Measurements for prevention of danger are specified. |
|---------|----------------------------------------------------------------------------------------------------|
|         |                                                                                                    |
|         | <ul> <li>Source of danger with low risk of possible danger to persons!</li> <li>This may lead to injuries or damage to property.</li> <li>Measurements for prevention of danger are specified.</li> </ul>     |
|         |                                                                                                    |
| CAUTION | Source of danger, improper use!<br>Damage to property can result.<br>— Measurements for prevention of danger are specified.                                                                                   |

# 2 About the device

#### 2.1 Device types

The device can be supplied with or w/o load receptor.

Compact scale eS10 The device is a non-automatic, electromechanical scale with automatic display and operating unit.

Terminal eS10 The device is an industrial terminal w/o load receptor.

#### 2.2 Scope of delivery

- Industrial terminal (remote, table top display, column or wall-mounted)
- Operating instructions
- Optional load receptor (various protection classes possible)

#### 2.3 Overall view of device

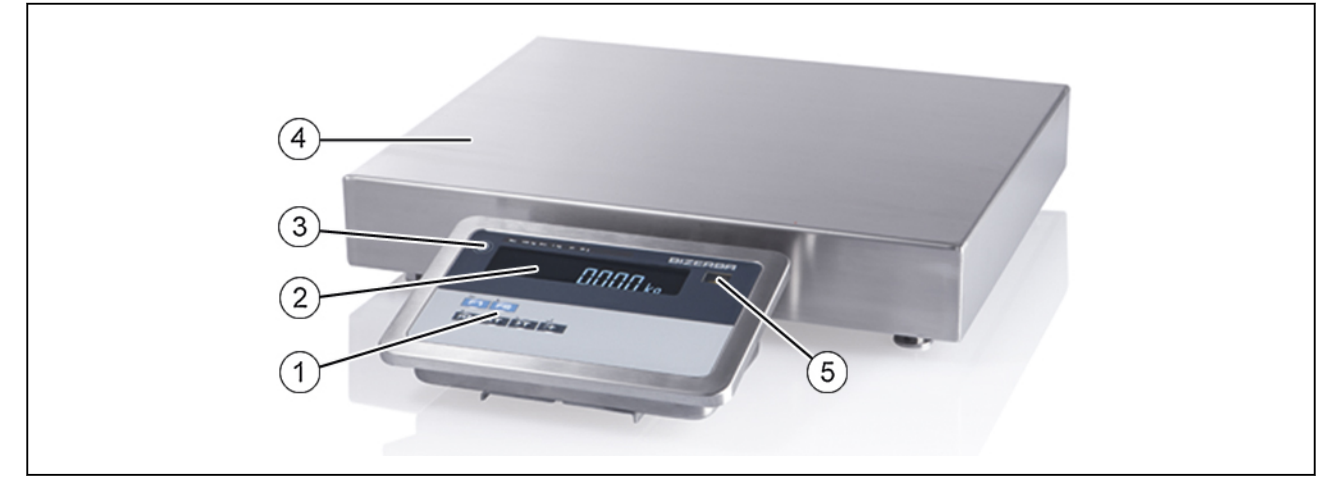

#### Fig. 1: Table-top installation

- ① Operation field
- (2) 7-segment display
- 3 Standby / reset key
- (4) Load receptors
- (5) Viewing window for control mark

2

#### 2.3.1 Device configuration

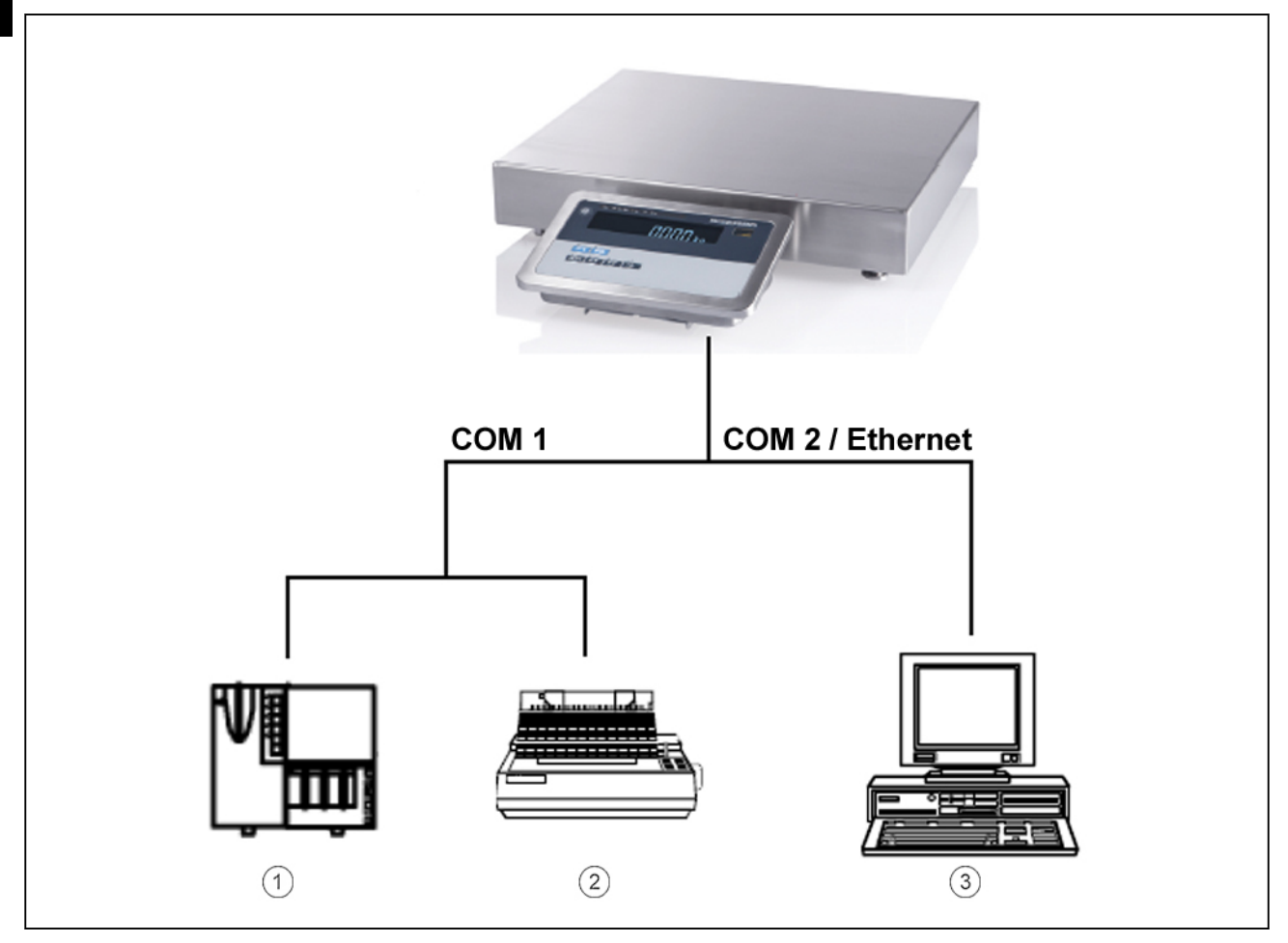

Fig. 2: Device configuration

- (1) GLP 58
- (2) CITIZEN / EPSON or compatible printer
- 3 PC/EDP

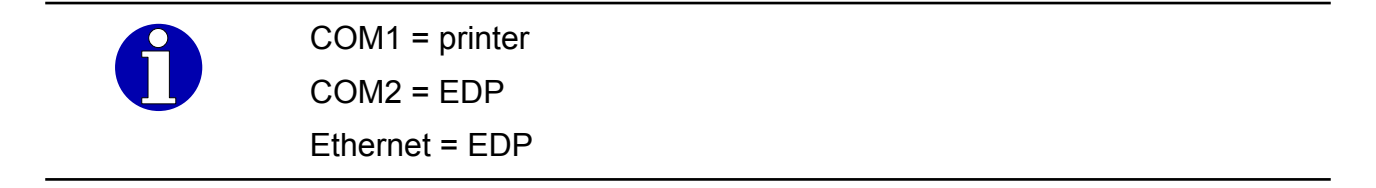

#### 2.4 Identification plates

#### Main identification plate of a non-automatic scale

The main identification plate may differ depending on device and country of installation.

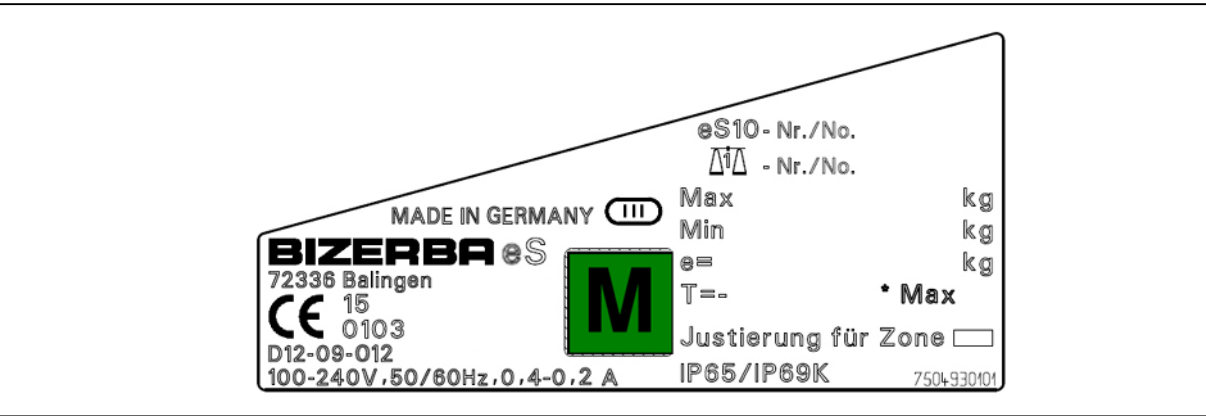

Fig. 3: Main identification plate of a non-automatic scale

#### Explanation of individual inscriptions:

| Manufacturer                                                                               |
|--------------------------------------------------------------------------------------------|
| Type Designation                                                                           |
| Year of manufacture (2-digit)                                                              |
| Field for notified body during conformity valuation (initial verifi-<br>cation) by Bizerba |
| No. of EC type approval                                                                    |
| Electrical data                                                                            |
| Country of manufacture                                                                     |
| Scale accuracy class III                                                                   |
| Device number                                                                              |
| Device number of the connected load receptor                                               |
| Weighing range and verification value                                                      |
| There are gravity zones in Germany, Austria, Great Britain, Italy and Hungary              |
| Protection type                                                                            |
|                                                                                            |

#### Identification plate with max, min and e

The identification plate may differ in design depending on the weighing range.

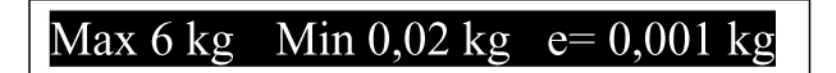

Fig. 4: Identification plate with max, min and e

2

## 2.4.1 Position of identification plates

The main identification plate in accordance with OIML R76-1 is located on the right side of the housing. The metrological information is located on an additional plate which is near the window close to the display.

- Main identification plate in accordance with OIML R76-1
- (2) Identification plate with max, min and e

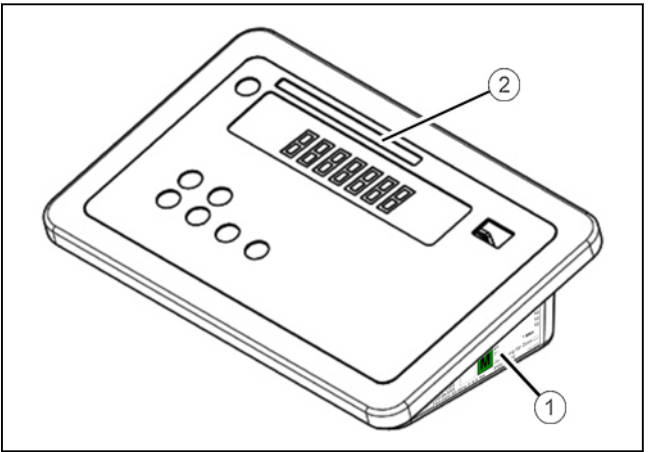

Fig. 5: Position of identification plates

#### 2.5 Intended use

The device is intended to be used as a compact scale / terminal in an industrial environment.

- The device may only be used in industrial or commercial fields.
- The device may not be used in potentially explosive areas.
- The device must only be transported using appropriate means of transportation and if it was secured accordingly.
- No unauthorized constructional modifications must be applied to the device.
- The device may only be used for verifiable transactions if the software is operating correctly and is in a secure state. The software IDs must be correctly displayed and checked by the operator daily. The internal safety mark must not be damaged.

#### 2.6 Protective mark locations

#### 2.6.1 Markings and labels

All markings and labels that are required according to the valid EC directives are located on the identification plate. The symbol for conformity evaluation (initial verification) is affixed to the measuring device.

#### 2.6.2 Safety plaques

The scale adjustment data are protected by a safety clip under the lead seal. The connector for the load receptor is also located under the sealing cover. The fixing screw of the lead seal is secured against removal by a yellow seal mark.

For load receptors with analog load cells, the cable connection cabinet is also provided with a seal mark.

#### 2.7 Sight window for internal safety mark

The safety mark is visible through the sight window. The safety mark is located on the protective cover of the load receptor connection. In order to see the safety mark in the dark housing, there is a lamp inside the sight window. The sight window is located at the front of the device, see page 7.

#### 2.8 Notes on verification

#### Verification information for EC countries

The identification plate of the scale includes the symbol of the conformity valuation (initial verification). This type of scale can be commissioned and used in-situ, providing that it is not connected to an additional set-up (e.g. printer).

Scales that are connected on site to an additional device must have their first verification carried out either by the responsible verification office or by a Bizerba verification engineer. Scales as well as the additional device must be tested and verified. If the scale with add. device meets the verification-related requirements, it can be used in operations that are subject to verification. In the case of extensions at a later date, once the scales have already been put into operation, the relevant verification office must be informed.

Scales and additional devices not bearing the EC mark may not be used in transactions subject to verification.

Scales that are verified to a certain verification zone (gravitational acceleration) (data on the identification plate) may not be used in other verification zones without being reverified.

According to statutory regulations, the user of a scale must ensure that it is used for its intended purpose. This includes observation of the verification guidelines, in particular amendments, supplements and additions.

#### **Re-verification information**

Re-verification of a scale is executed according to the respective statutory country regulations. The verification validity period in Germany, for example, is generally 2 years for scales. Whilst that applying to price labeling scales is 1 year. The verification validity period begins when the scales are put into circulation (installation and commissioning). For details, see identification plate.

Re-verifications must be carried out by the operator of the scale according to the legal requirements.

#### Verification information for non-EU countries

The statutory regulations of the specific countries must be observed.

#### 2.9 Metrologically approved data storage

The verifiable data memory serves to save verifiable measuring data. The recorded weighing results are saved (non-volatile) with a consecutive number.

#### 2.10 Regulations of approval for weighing data memory

The points listed below are prescribed by the EC type test certificate; these must be absolutely observed by the user. The following conditions must be fulfilled in relation to the long-term storage of weighing results:

- Weighing results must be stored together with an identification, so that each weighing
  process of each weighing result can be easily assigned and verified if this should be
  necessary. These identifications must also be specified for documents that have been
  created with additional devices.
- If taring was performed, tare and gross values have to be stored.
- Contracting parties must be able to verify the stored weighing results.

Business documents that are created by an additional device not subject to statutory metrological inspection in accordance with the preliminary comment to Appendix 1 of directive 2009/23/EC, must contain the following information:

- Identification for each weighing conveyor.
- When used in Germany, an additional note is required stating that, based on the identification information, the weighing results can be compared to the stored weighing results in compliance with the guidelines.

#### 2.11 Operating conditions

Please contact us or our customer service departments if you have any doubts concerning the practical application of these conditions.

#### Protection type, temperature and air humidity

The permitted values and the protection type can be found on the device identification plate and in the Technical data.

#### Air convection

In order to prevent unacceptable heating, there must be free air convection around the device.

#### Supply voltage

The permitted values can be found on the device identification plate and in the Technical data.

#### Written permission for changes

Modifications to the devices require our prior written consent.

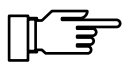

Repairs on the device may only be performed by the manufacturer or authorized specialist workshops.

#### 2.12 Software

The device has a software download.

A software must only be loaded if approved by the owner of the measuring device.

#### 2.13 Load receptor (optional)

Free-standing, unfixed and mobile scales are equipped with a level. After each change of location check if the load receptor is horizontally aligned.

Load receptors may only be loaded up to the maximum approved load. The maximum load can be found on the type plate of the load receptor.

#### 2.14 Warranty

Installation, putting into operation as well as initial instruction regarding operation is carried out by Bizerba Customer Service, Bizerba specialists or companies commissioned by Bizerba.

Warranty for defects shall not exist in particular if and insofar as the defects occurred to the delivered goods or to assets of the ordering party are attributable to the following reasons:

- Non-observance of operating conditions
- Non-adherence to the technical documentation
- Defective electrical installation by the customer
- Structural modifications to the equipment
- Incorrect programming and operation
- Missing backup
- Natural wear and tear
- Wrong cleaning agent

The warranty will lapse if defects/damage that occur are caused by persons not authorized by Bizerba. The warranty will lapse if any spare parts or operating material other than original Bizerba ones are used. If you have any questions on warranty, spare parts or operating material, please contact your Bizerba consultant.

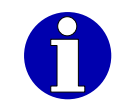

If you reset or program devices, check the new setting by means of a test run and test printout. This helps to avoid incorrect results.

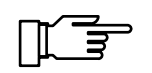

Check that the Bizerba products are handled correctly and repeat training if necessary.

#### 2.15 Disposal/Environmental protection

The legal disposal/environmental protection terms of the respective countries apply.

#### Only valid for Germany!

Batteries are fitted in this device which are subject to the Battery Ordinance on the return and disposal of used batteries and accumulators.

This ordinance requires you, as the end user, to return the device to the manufacturer or dealer, at the end of its proper use, for the purposes of recycling and correct disposal.

If your device contains a rechargeable battery, you are required by the Battery Ordinance to return the used battery to the dealer or to a public return point provided for this purpose.

# 3 Safety instructions

The safety instructions must be observed throughout the installation, operation, cleaning and maintenance procedures.

#### 3.1 Requirements for operating personnel

The device must only be operated by personnel trained in the operation of this equipment. The operating personnel must be familiar with the safety features of the device and must have read and understood the safety instructions included in these operating instructions.

Only qualified trade personnel or Bizerba service technicians may open the device components.

Even though this equipment includes all required safety devices, disregard the safety instructions could result in injuries to the operating personnel or damage to property.

The minimum age of the operating personnel by German law is 14. Different requirements may apply in your country.

#### 3.2 Supply circuit disconnect

#### Mains supply with power plugs

The device comes standard with power plugs. The power plugs are the supply circuit disconnect. Note the following requirements:

- To de-energize the device, you must disconnect the mains plug.
- Please, note that devices with battery pack are still internally supplied with approx.
   12 V.
- Customer provided power sockets must be easily accessible.
- The distance between the mains power sockets and the device must be shorter than 3.6 m (12 ft).

#### Mains supply without power plugs

The user of the system is responsible for the safety relevant execution of the mains supply and the supply circuit disconnect in accordance with national regulations.

#### 3.2.1 Removable power cable (optional)

The device can be optionally supplied with a removable power cable.

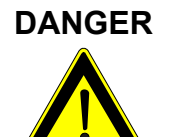

Electrical voltage on the plug-in connector with mains plug inserted!

Danger to life from electric shock.

Do not apply voltage to or separate removable power cable.

DANGER

#### 3.3 System-related sources of hazards

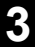

Electrical voltage in device with power plug inserted!

#### Danger to life due to electrical shock.

- Pull power plug before working inside the device.
- Work inside the device must be performed by qualified personnel only.

#### 3.3.1 Mains supply

#### WARNING Incorrect supply voltage!

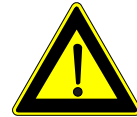

#### Fire hazard!

Destruction of electric components.

- Compare the data of the supply voltage with the specifications on the device identification plate.
- Do not connect the device to the electric mains if the data of the supply voltage do not match the connection values of the device.

Δ

# 4 Installation

#### 4.1 Transport and storage

Always transport and store the device in its original packaging. If the device was stored in an area with low temperatures before being unpacked, the device could condensate in a room with normal temperatures after being unpacked.

Switch on device only after it has reached room temperature and no longer condensates. In order to accelerate this process, remove load platter, if necessary.

#### 4.2 Installation and assembly

Carefully unpack load receptor at place of installation. Pay particular attention to connecting cables.

ਸ

Do not lift device on load platter (upper platter), always lift on base frame (lower platter).

Install the device so that it is easily accessible for operation, maintenance and cleaning.

Additional assembly of weighing conveyors or roller conveyors on the load receptor only after consultation with Bizerba.

For other manufacturers' equipment included in our scope of supply, the respective manufacturer's regulations take preference if they deviate from our conditions.

Parts which have been moved must not be electrically charged. Driven weighing conveyors or roller conveyors must comply with Machinery Directive 2006/42/EC.

DANGER Formation of condensed water in the device!

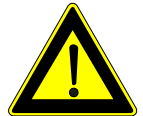

The consequences can be:

- Life threatening injuries due to electric shock
- Damage to property
- Bring the device to room temperature before first switching it on.
- Avoid large temperature fluctuations.
- Do not exceed the maximum permissible ambient temperature.

#### 4.3 Installation requirements

The following requirements must be complied with for the setup of the device:

- Installation surface must be level
- Freedom from vibrations, oscillations and drafts, as well as the driest possible installation must be guaranteed for our equipment.
- Set up devices based on operation, work flow and maintenance aspects.
- For systems subject to legal control the operating personnel must have a clear view from weighing terminal to load receptor. The identification plate must be clearly visible.

The weighing system is not suitable for the following surrounding areas:

- Explosive risk areas
- Areas with shocks and vibrations
- Temperatures outside of the interval from -10°C to +40°C

#### 4.4 Leveling

To compensate for any small irregularities in the floor space, the scale can be leveled at the foot screws using a spirit level.

After each change of location, the scale must be re-leveled.

By adjusting the foot screws the device must be leveled in a way that the air bubble of the spirit level is within the circle mark.

- (1) Position the spirit level
- (2) Foot screws

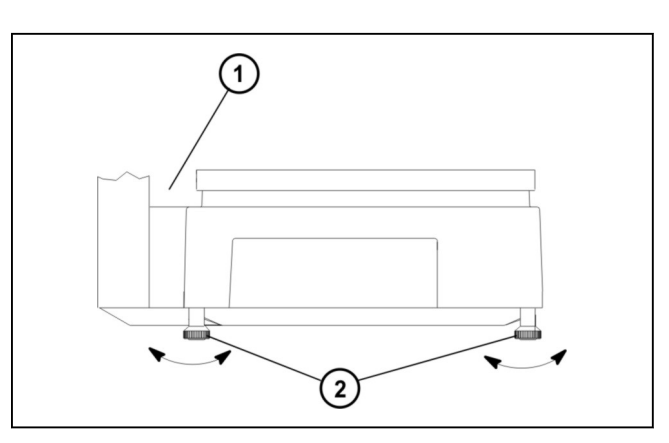

- $\Rightarrow$  Turn the foot screws (2) until the air bubble (3) is located in the center of the spirit level (1).
- Fig. 6: Foot screws

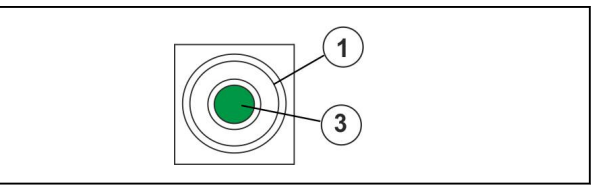

Fig. 7: Device is leveled correctly.

Δ

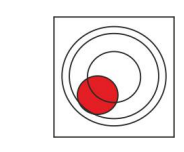

Fig. 8: Device is not leveled correctly.

#### 4.5 Check the electric connection

#### Installation of power supply provided by customer

The installation of the power supply for connecting to our equipment must be carried out in accordance with the international specifications and the regulations derived from them. These essentially include the recommendations of at least one of the following commissions:

- International Electro-technical Commission (IEC)
- European Committee for Electro-technical Standardization (CENELEC)
- German Association for Electrical, Electronic and Information Technologies (VDE)

In case of a strongly contaminated network interference suppressing measures need to be taken, e. g:

- Provide separate power line to our devices.
- Include a capacitive decoupled isolation transformer or some other interference suppressing device into the feeding lines to our devices.

The provided network cable must be suitable for the local supply voltage.

- It must show no external damage.
- It must not get in contact with liquids.
- It must comply with the requirements of the Safety Extra Low Voltage as per EC Directive.

Removable power cables must not be damaged on both ends of the plug-in connections.

- Both ends of the plug-in connections must be connected according to the coding.
- The connections must be firmly screwed to each other.

Check if the power supply data of the identification plate matches the power supply data of the power connection prior to connecting the device.

#### WARNING

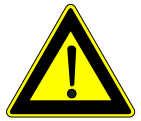

#### Incorrect supply voltage!

#### Destruction of electric components, fire hazard.

- Compare the data of the supply voltage with the specifications on the device identification plate.
- Do not connect device to power supply system if the data of the supply voltage does not match the values of the device.

#### 4.6 Battery (option)

The devices are available with and without batteries. The device can be operated without a mains power supply if a battery is installed.

The installation or removal of the battery may only be carried out by our customer services and/or a company or person assigned by us.

| <u>∖</u> | The battery pack must be fully charged prior to first start-up. In order to |
|----------|-----------------------------------------------------------------------------|
|          | fully charge the battery pack, the device must be operated with mains       |
|          | supply for about 11 hours.                                                  |

#### WARNING Incorrect handling of lithium ion battery pack!

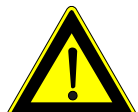

The consequences can be:

- Risk of explosion
- Leaking of corrosive solutions
- Escaping of harmful vapors
- Severe bodily injuries and damage to property
- Do not short-circuit, reverse polarity of, open or solder the lithium ion battery pack.
- Keep away from heat and corrosive liquids.
- Please follow manufacturer's instructions when disposing of used batteries.

#### WARNING Risk of explosion due to incorrect lithium ion battery pack! This may result in serious injuries and damage to property.

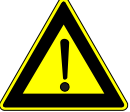

- Always use the prescribed battery type for the lithium ion battery pack.
- Please follow manufacturer's instructions when disposing of used batteries.

#### 4.7 Removable power cable (optional)

Devices with battery pack will be supplied with a removable power cable. In order for the screwable plug-in connection to comply with the specified IP protection class of the terminal, the following requirements must be met:

- In battery operation the protective cap must be firmly screwed to the device plug-in connector.
- In mains operation the cable plug-in connector must be firmly screwed to the device plug-in connector.

Removable power cables must not be damaged on both ends of the plug-in connections. Both ends of the plug-in connections must be connected according to the coding.

#### Device plug-in connector (housing variant: table top display)

The device plug-in connector for the power cable is located on the right side of the device between housing and load receptor.

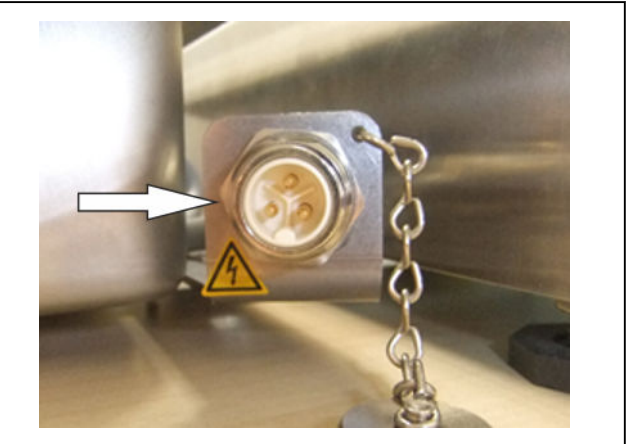

Fig. 9: Device plug-in connector

#### Device plug-in connector (housing variant: column, wall-mounted, remote)

The device plug-in connector for the power cable is located on the back of the device.

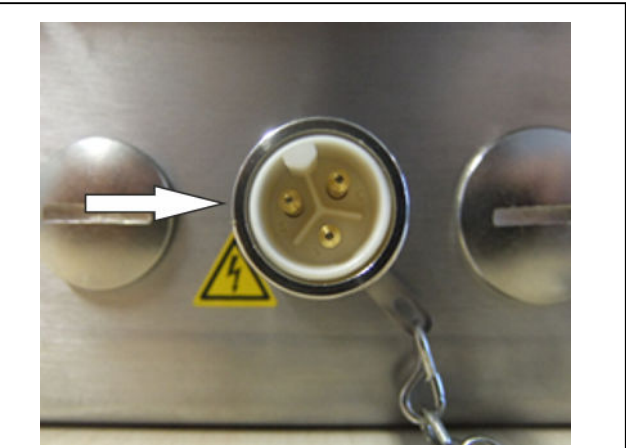

Fig. 10: Device plug-in connector

#### Protective cap

The protective cap (1) must be mounted to the device plug-in connector if no power cable is connected to the device.

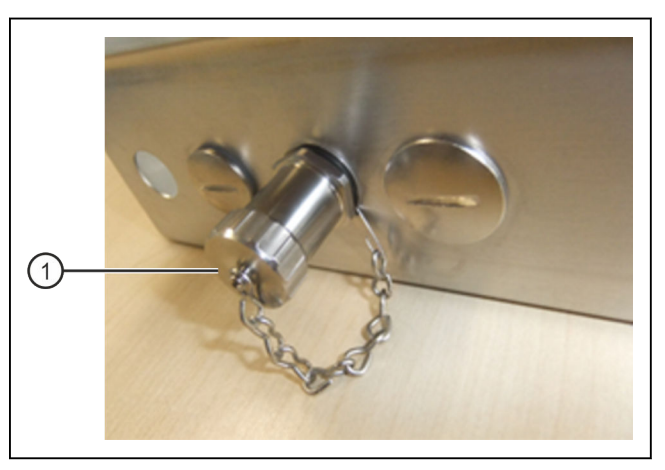

Fig. 11: Firmly screwed together protective cap

#### 4.7.1 Connect power cable

\_

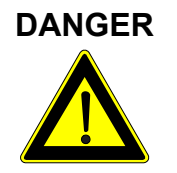

Electrical voltage on the plug-in connector with mains plug inserted!

#### Danger to life due to electrical shock.

Do not apply voltage to or separate removable power cable.

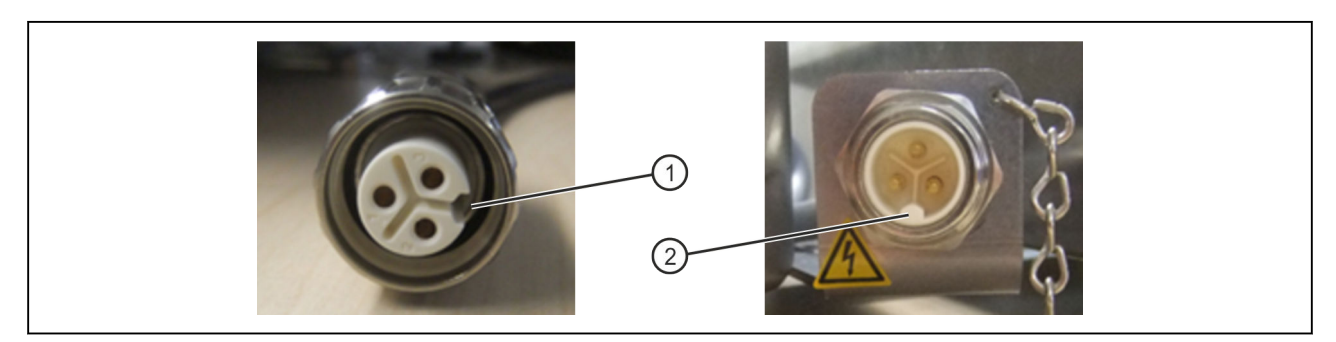

Fig. 12: Cable plug-in connector

- ① Coding of cable plug-in connector
- (2) Coding of device plug-in connector
- ➡ Attach cable plug-in connector to device plug-in connector according to coding.

4

Δ

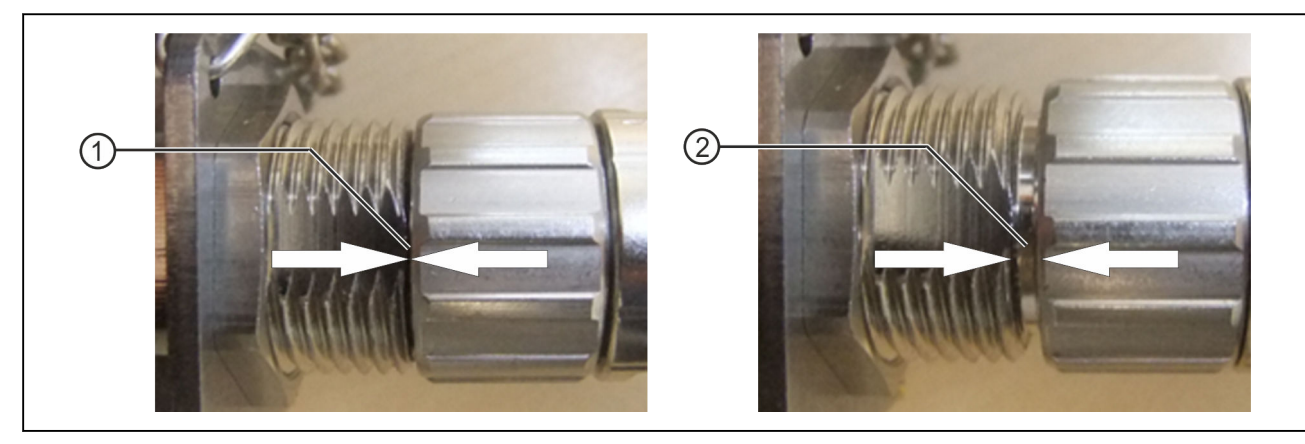

Fig. 13: Screw connection

- 1 Secure screw connection
- (2) Unsecure screw connection
- ➡ Firmly screw together screw connection between cable plug-in connector and device plug-in connector.

In order to ensure a secure connection there must be no gap between the connecting pieces.

# 5 Operation

# 5.1 Display and operating field

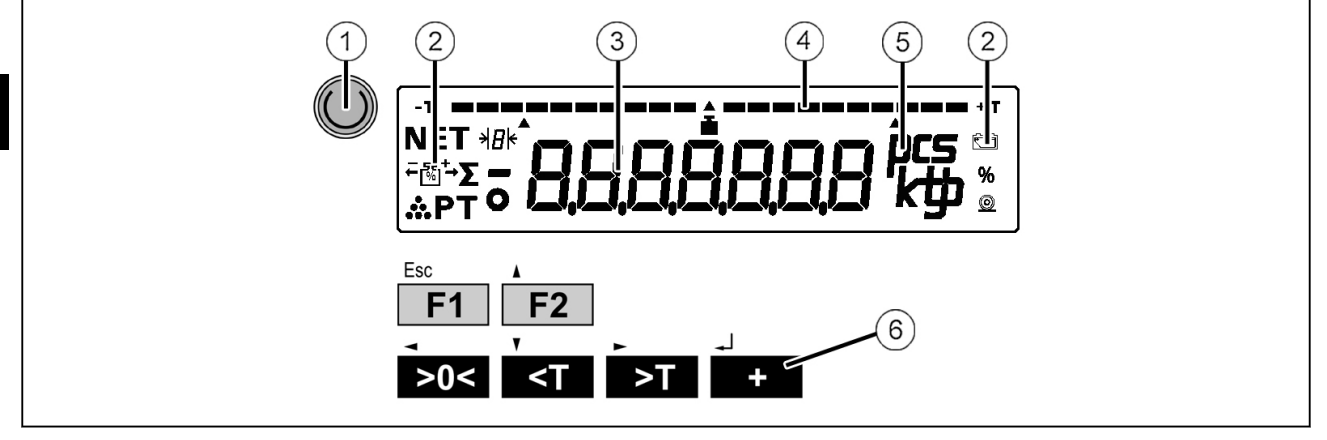

Fig. 14: Display and operating unit

- 1 Standby/reset key
- (2) Status symbols
- 3 Weight, tare and application values
- (4) Bar segments
- (5) Unit of measured value (g, kg, t, lb, pcs)
- 6 Control panel

#### **Key functions**

| Key       | Function in weighing operation                                             | Menu functions                                          |
|-----------|----------------------------------------------------------------------------|---------------------------------------------------------|
|           | Briefly press key: Save data and res<br>Press and hold key for more than 3 | start.<br>s: Standby mode.                              |
| Esc<br>F1 | Configurable function key, see page 26.                                    | Return to weighing mode. <esc> key.</esc>               |
| F2        | After a restart: Select menu, see page 27.                                 | In Menus, scroll <b>upwards</b> or increase value.      |
| >0<       | Zero setting                                                               | To the <b>left</b> to change decade to be edited.       |
| -<br>-    | Deleting tare                                                              | In Menus, scroll <b>downwards</b> or reduce value.      |
| ►<br>>T   | Taring                                                                     | To the <b>right</b> to change decade to be edi-<br>ted. |
| -↓<br>+   | Confirm entry. <enter> key.</enter>                                        |                                                         |

## Special characters in the display

| NET        | This symbol signalizes that the displayed measured value is a net value. Tar-<br>ing was performed.                                                                                        |
|------------|----------------------------------------------------------------------------------------------------|
| +<br>•[%]+ | Operating mode tendency control                                                                                                    |
| 2          | In this operating mode the weight is determined in reference to a specified tar-<br>get weight. The absolute or relative difference as compared to the target<br>weight will be displayed. |
| Σ          | Operating mode totals                                                                                                    |
|            | In this operating mode the weight values of several items from the total memo-<br>ry are displayed.                                                                                        |
| *          | Operating mode number of pieces                                                                                                    |
| •••        | In this operating mode the number of pieces of several products to be weighed is established and displayed after the piece weight was weighed.                                             |
| РТ         | Display tare value                                                                                                    |
| ••         | This symbol signalizes that the display shows a tare value.                                                                                                    |
|            | T: Weighed value (tare balancing)                                                                                                    |
|            | PT: Manual tare value (EDP)                                                                                                    |
| e ا        | Battery operation                                                                                                    |
|            | This symbol shows the battery pack operation in scales with integrated battery pack. If the battery pack power falls below 50%, the symbol flashes.                                        |
| 0          | Registration                                                                                                    |
|            | This symbol shows that a recording process is running (data transfer to printer or EDP interface).                                                                                         |
| pcs        | Unit symbol                                                                                                    |
| кф         | This field shows the unit of the measured value (g, kg, t, lb, pcs).                                                                                                    |
| <b>I</b>   | Symbol for approved or non-approved operation                                                                                                    |
|            | For scales subject to legal control only: In approved operation this symbol must not flash. If the symbol flashes, metrologically relevant data is not protected.                          |
| ≯₿⊧        | Multi-range scale: effective range is "1", "2" or "3".                                                                                                    |

25

#### 5.2 Switch device on / reset

Plug in power pack The scale is supplied via the network.

| Key | Display presentation                                                       | Process description                                                                   |
|-----|----------------------------------------------------------------------------|---------------------------------------------------------------------------------------|
|     | -τ<br>NET *#*<br><sup>™</sup> ™ <b>ΑΑΑΑΑΑΑΑΑΑΑΑΑΑΑΑΑΑΑΑΑΑΑΑΑΑΑΑΑΑΑΑΑΑΑ</b> | All display segments will be activated.                                               |
|     |                                                                            | The program number is briefly displayed.                                              |
|     |                                                                            | Middle segments are briefly displayed.                                                |
|     | <b>8880000</b> kg s                                                        | The device automatically switches to weighing mode. The scale is ready for operation. |
|     |                                                                            | Press key to save inputs or to restart the device.                                    |

## 5.3 Switching device off

# After a brief w

After a brief warm-up period, the maximum weighing accuracy is reached. It is recommended to leave the weighing terminal connected to the mains voltage during the entire day. This will ensure a constant operating temperature and maximum weighing accuracy.

| Key | Process description                                                           |
|-----|-------------------------------------------------------------------------------|
|     | Press and hold key for more than 3 s.<br>The device changes to stand-by mode. |
|     | Unplug to separate device from power supply.                                  |

# 5.4 Function assignment of key F1

| Key       | Display presentation | Process description                                                                                    |
|-----------|----------------------|----------------------------------------------------------------------------------------------------|
|           |                      | All display segments will be activated.                                                                |
| Esc<br>F1 |                      | Press and hold <b>F1</b> while middle segments are being displayed.<br>The function selection appears. |

| Key       | Display presentation | Process description                                                                                                    |
|-----------|----------------------|----------------------------------------------------------------------------------------------------|
| Esc<br>F1 |                      | Counting operation<br>With selection <b>F2</b> call up reference quantity.<br>Possible selection: 5 / 10 / 15 / 20 / 25 / 50 / 75 /<br>100 / 125 |
| Esc<br>F1 |                      | Fine division                                                                                                    |
| Esc<br>F1 |                      | Total display                                                                                                    |
| Esc       |                      | Call-up: Fixed tare value                                                                                                    |
| <b>F1</b> | т <i>ЕЕООО22 к</i> у | Change fixed tare value: Place weight on scale and confirm with <b>&gt;T</b> .                                                                   |
| Esc<br>F1 |                      | Display: Tare value                                                                                                    |
| Esc<br>F1 | 6ro5599 kg           | Display: Gross value                                                                                                    |
| Esc<br>F1 |                      | Display of supply / battery voltage in volts                                                                                                    |
| Esc<br>F1 | EGEEEEH              | Tolerance check                                                                                                    |
|           |                      | Incl. saving: Press 🕐 key.                                                                                                    |

# 5.5 Functions of menu key F2

In order to select a function under <F2> proceed as follows:

| Key        | Display presentation | Process description                                                                                |
|------------|----------------------|----------------------------------------------------------------------------------------------------|
|            |                      | Restart device.<br>All display segments will be activated.                                         |
| A Mode     |                      | Press and hold <b>F2</b> while middle segments are being displayed.<br>The menu selection appears. |
| Mode<br>F2 | S_PArA               | Service parameters, see page 29                                                                    |

| Key        | Display presentation | Process description                        |
|------------|----------------------|--------------------------------------------|
| Mode<br>F2 |                      | Ethernet interface parameters, see page 74 |
| F2         |                      | Total display, see page 43                 |
| F2         |                      | PC/EDP interface parameters, see page 50   |
| Mode<br>F2 |                      | Printer interface, see page 61             |
| Mode<br>F2 |                      | Tolerance control, see page 34             |
| Mode       | ALLPA-A              | General parameters, see page 77            |
| _J<br>+    |                      | Confirm selection of desired function with |

# 5.6 Change the tens digit for input of numbers

In order to change from a 1-digital to a 10-digital decade in case of two-digital menu numbers, proceed as follows:

| Key                     | Display presentation | Process description                                                            |
|-------------------------|----------------------|--------------------------------------------------------------------------------|
| F2                      | PE_Ed_P              | Example: PC/EDP interface parameter is called up.                              |
| +<br>+                  |                      | The first parameter is displayed.                                              |
| ہ۔<br>+                 |                      | The tens digit is selected.<br>A bar above the tens digit marks the selection. |
| v<br>or<br>↓ Mode<br>F2 |                      | Select desired parameter number.                                               |
| >T<br>or<br>>0<         |                      | The ones digit is selected.<br>A bar above the ones digit marks the selection. |

| Key         | Display presentation | Process description              |
|-------------|----------------------|----------------------------------|
| <pre></pre> |                      | Select desired parameter number. |
| +           |                      | Confirm input with               |

#### 5.7 Display metrological data

The verification status displays if there were verification relevant parameter changes. Furthermore, the identification of the connected load cell will be displayed.

| Key | Display presentation | Process description                                                                                                    |
|-----|----------------------|----------------------------------------------------------------------------------------------------|
|     |                      | Weight symbol flashing: Calibration switch is not secured.<br>Weight symbol static: Calibration switch is in secured status. |

#### Display metrological data

| Key        | Display presentation | Process description                                                 |
|------------|----------------------|---------------------------------------------------------------------|
|            |                      | Restart device.                                                     |
|            |                      | Press and hold <b>F2</b> while middle segments are being displayed. |
|            |                      | The menu selection appears.                                         |
| Mode<br>F2 | S_PA-A               | Select service parameter menus and confirm with                     |
| ,<br><Т    | ESERED               | Select verification status and confirm with                         |

#### Call up service parameters

| Key    | Display presentation | Process description                    |
|--------|----------------------|----------------------------------------|
|        | S_PA-A               | A service parameter menu is called up. |
| ⊾<br>+ | SEALE_P              | Select scale parameters.               |

| Key        | Display presentation | Process description                                                         |
|------------|----------------------|-----------------------------------------------------------------------------|
| Mode<br>F2 |                      | Start calibration.                                                          |
| Mode<br>F2 | а<br>А<br>Ц          | Call up metrologically approved data storage ("alibi memory"), see page 33. |
| Mode<br>F2 |                      | Select verification status.                                                 |
| Mode<br>F2 |                      | Call up logbook, see page 31.                                               |
| Esc<br>F1  | ана <b>1000</b> кр   | Return to weighing mode.                                                    |

## Display verification status of digital weighing systems

| Key        | Display presentation | Process description                                          |
|------------|----------------------|--------------------------------------------------------------|
|            | SEAd H 1             | Slide switch ("H1" = non-approved, "H0" = ap-<br>proved)     |
| ▲ Mode     |                      | Software ID of fixed software.                               |
| F2         |                      | The fixed software cannot be changed in se-<br>cured status. |
| Mode<br>F2 |                      | Version number of fixed software                             |
| . Mada     | -T - + T             |                                                              |
| F2         |                      | subject to legal control.                                    |
| ▲ Mode     |                      | a factor in alle                                             |
| <b>F2</b>  |                      | g lactor in g/kg                                             |
| ) Mode     | -7                   | Classification of weighing system                            |
| F2         |                      | Maximum of 20 digits (e. g. "US18 C7/US_15 C/<br>3M1_15")    |
| ▲ Mode     | NET WARDON CONTRACT  | Classification of weighing system (continued)                |
| <b>F2</b>  |                      |                                                              |
| ▲ Mode     |                      | Cleasification of weighing evotors (continued)               |
| F2         |                      | Classification of weigning system (continued)                |

| Key       | Display presentation | Process description                    |
|-----------|----------------------|----------------------------------------|
| F2        |                      | Year of manufacture of weighing system |
| F2        |                      | Consecutive number of weighing system  |
| Esc<br>F1 |                      | Return to weighing mode                |

#### Display verification status of analog weighing systems

| Key        | Display presentation | Process description                                                            |
|------------|----------------------|--------------------------------------------------------------------------------|
|            |                      | Slide switch ("H1" = non-approved, "H0" = ap-<br>proved)                       |
| ▲ Mode     |                      | Software ID of fixed software                                                  |
| <b>F2</b>  |                      | The fixed software cannot be changed in se-<br>cured status.                   |
| Mode<br>F2 |                      | Version number of fixed software                                               |
| F2         |                      | Version number of section of application which is not subject to legal control |
| Mode<br>F2 |                      | g factor in g/kg                                                               |
| Esc<br>F1  |                      | Return to weighing mode                                                        |

# 5.8 Call up logbook

| Key | Display presentation                                                                                  | Process description                                                                                                    |
|-----|----------------------------------------------------------------------------------------------------|----------------------------------------------------------------------------------------------------|
|     | NET ## <sup>^</sup><br>™™ <b>BBBBBBBB</b> BBB<br>™™ <b>BBBBBBB</b> BBBB<br>************************** | Restart device.<br>Press and hold <b>F2</b> while middle segments are<br>being displayed.<br>The menu selection appears. |
| F2  | SUNNER SUNNER                                                                                         | The total function is displayed.                                                                                         |

5

| Key                                                                                  | Display presentation | Process description                                                                                                    |
|--------------------------------------------------------------------------------------|----------------------|----------------------------------------------------------------------------------------------------|
| ,<br><t< th=""><th>S_PA-A</th><th>Confirm service parameter selection with</th></t<> | S_PA-A               | Confirm service parameter selection with                                                                                                    |
| ,<br><t< th=""><th></th><th>Confirm logbook function selection with</th></t<>        |                      | Confirm logbook function selection with                                                                                                    |
|                                                                                      |                      | The current logbook entry is displayed.                                                                                                    |
| Mode<br>F2                                                                           |                      | The department number is displayed.                                                                                                    |
| F2                                                                                   |                      | <ul> <li>The component number is displayed. The following display variants are available:</li> <li>"C_01": if digital load receptor ADW501</li> <li>"C_02": if loadable scale software which is subject to legal control (RX62N)</li> </ul> |
| Mode<br>F2                                                                           |                      | Software ID of entered component.                                                                                                    |
| Mode<br>F2                                                                           |                      | Software version number of entered component.<br>The following display variants are available:<br>– "U_XXX": if digital load receptor ADW501<br>– "E_XXX": if loadable scale software which is<br>subject to legal control (RX62N)          |
| Mode<br>F2                                                                           |                      | Program version of program section which is not subject to legal control.                                                                                                    |
| Mode<br>F2                                                                           |                      | The date of the program version is shown in for-<br>mat "YYMMDD".                                                                                                    |
| Mode<br>F2                                                                           |                      | The time of the program version is shown in for-<br>mat "HHMM".                                                                                                    |
| Mode<br>F2                                                                           |                      | Call up next logbook entry with                                                                                                    |
| F2                                                                                   |                      | Return to weighing mode with                                                                                                    |

#### 5.9 Call up metrologically approved data storage

In the metrologically approved data storage ("alibi memory") you can enter a desired number with a maximum of 6 digits in a search mask and afterwards check the data record.

| Key                                                                                                    | Display presentation                                         | Process description                                                                                                    |
|----------------------------------------------------------------------------------------------------|--------------------------------------------------------------|----------------------------------------------------------------------------------------------------|
|                                                                                                    | -T<br>NET 484°<br>©S'-Σ = <b>3,3,3,3,3,3,3,3,3,8,8° kg</b> ≗ | Restart device.<br>Press and hold <b>F2</b> while middle segments are<br>being displayed.<br>The menu selection appears.    |
| Mode<br>F2                                                                                                    | SUNNER                                                       | The total function is displayed.                                                                                            |
| ,<br><t< th=""><th>S_PArA</th><th>Press key as often as needed until this display comes up.<br/>Confirm service parameter selection with</th></t<>                 | S_PArA                                                       | Press key as often as needed until this display comes up.<br>Confirm service parameter selection with                       |
| ,<br><t< th=""><th></th><th>Press key as often as needed until this display comes up.<br/>Confirm selection of metrologically approved data storage with</th></t<> |                                                              | Press key as often as needed until this display comes up.<br>Confirm selection of metrologically approved data storage with |
|                                                                                                    | 81 5000                                                      | Display of consecutive number of last entry in the data storage.                                                            |
| -J<br>+                                                                                                    |                                                              | Consecutive number of last entry selected.                                                                                  |
| Mode<br>F2                                                                                                    |                                                              | Display: Scale number 01                                                                                                    |
| Mode<br>F2                                                                                                    | 4500 kg                                                      | Display: Gross weight                                                                                                    |
| Mode<br>F2                                                                                                    | т <b>ССС 1200</b> kg                                         | Display: Tare weight                                                                                                    |
| Mode<br>F2                                                                                                    |                                                              | With dall up search mask for manual input or with final back to weighing mode.                                              |
| ہ۔<br>+                                                                                                    |                                                              | Display of search mask.                                                                                                    |
| ام<br>+                                                                                                    |                                                              | The 100,000s decade is active.                                                                                              |

| Key        | Display presentation | Process description                                                                   |
|------------|----------------------|---------------------------------------------------------------------------------------|
| -<br>>0<   |                      | Ones decade is active.                                                                |
| Mode<br>F2 |                      | Increase ones decade by one.<br>With definition with definition of the search number. |

#### Consecutive number not found

| Key     | Display presentation | Process description                                               |
|---------|----------------------|-------------------------------------------------------------------|
| -J<br>+ |                      | The entered number was not found.<br>Return to weighing mode with |

Input of consecutive number with

Change of decades with **Soc** or **ST**.

Start search with +

#### Overview of 6-digital number

- 1 1s digit
- (2) 100s digit
- (3) 100,000s digit

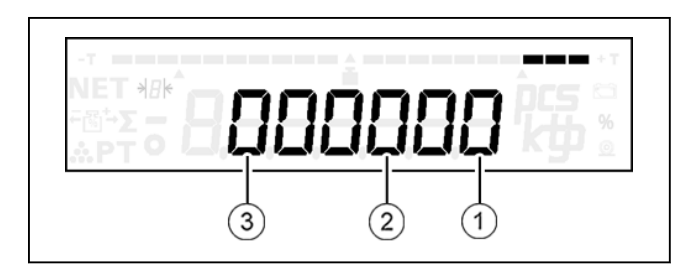

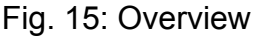

#### 5.10 Call up tendency control

In many weighing applications, the factor of interest is not the absolute weight of the product but the deviation of this weight from a target value. Such applications are for example the weight control of equal weight packages or the process control of parts in a production process.

The device offers several functions to perform such testing in a rational manner. The results of such control weighing are shown by means of two display options:

#### Bar graph (display bar)

The bar graph in the upper part of the display provides further information. By means of the length of the illustrated bar the bar graph shows in which tolerance range the weight of the product is. In order to do so, the tolerance range between target value and upper and lower limit value is always standardized so that it equals the bar length of the bar graph.

#### Weight value (numeric display)
The exact weight value is provided by the numeric display which also runs in this operating mode.

The following display options are possible:

- absolute weight value
- Difference of current weight value from target value

You can select this display type in the general parameter menu step 11. The default setting of devices coming from the factory is the display of absolute values.

In operating mode tendency control three control cables can be activated. For the assignment of individual control cables see page 98. You can activate the associated control cables in the general parameter menu step 10.

| Key        | Display presentation                                                                                         | Process description                                                                                                    |
|------------|----------------------------------------------------------------------------------------------------|----------------------------------------------------------------------------------------------------|
|            | -1<br>NET ##* <sup>*</sup><br>80°-2 <b>- 8,8,8,8,8,8,8,8,8,8</b> Års ≦<br>&PT - <b>8,8,8,8,8,8,8,8</b> Års ≦ | Restart device.<br>Press and hold <b>F2</b> while middle segments are<br>being displayed.<br>The menu selection appears. |
| F2         |                                                                                                    | Confirm tendency control selection with                                                                                  |
|            |                                                                                                    | Tendency control is switched off.                                                                                        |
| ,↓<br>+    |                                                                                                    | The ones digit is selected.                                                                                              |
| Mode<br>F2 |                                                                                                    | Weighed                                                                                                    |
| Mode<br>F2 |                                                                                                    | % ± tolerance of target value.<br>Possible values: 1% / 2.5% / 5% / 7.5% / 10%                                           |
| Mode<br>F2 |                                                                                                    | Manual input                                                                                                    |
| _<br>+     |                                                                                                    | Confirm selection of desired function with                                                                               |

## 5.10.1 Working with tendency control

In order to work with tolerance control the following requirements are necessary:

- 1. Input of desired operating mode for tendency control
  - Tolerance weighed (step 50/1)
  - %± tolerance (step 50/2)
  - Tolerance manual input (step 50/3)
- 2. Input of values for target weight and upper and lower tolerance limit.
- Upper and lower tolerance limit must not be symmetrically to the target value.
- 3. Assignment of <F1> key with function tolerance check, see page 26.

Afterwards, the tendency control can be started via key <F1>.

#### Example

The following operating data for the tendency control was manually entered:

Target value: 1.000 kg

Lower limit value: 0.980 kg

Upper limit value: 1.020 kg

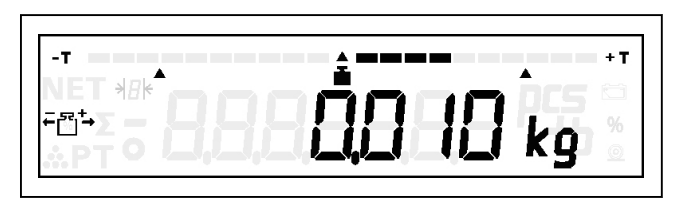

Fig. 16: Weighing against zero

This display means that the current weight value is 10 g above the target value.

Since the measured value is located in the middle between target value and upper tolerance limit, the bar scale reaches approx. until the middle between indicator of the target value (middle triangle under bar graph) and indicator of upper limit value (right triangle).

If the measured value is above the upper tolerance limit, by about 1022 g, the display of the bar graph passes the associated indicator (right triangle). Same applies when target value and lower limit value are not reached.

# 5.10.2 Enter target value and tolerance limits

## Tolerance weighed

Display only if 50 = 1

| Key     | Display presentation | Process description                                                                                                |
|---------|----------------------|----------------------------------------------------------------------------------------------------|
|         |                      | Tolerance weighed.                                                                                                 |
| F2      | 50 QOOO kg           | Current target value is displayed.<br>Change target value weighed with dress or call up<br>next parameter with F2. |
| لہ<br>+ | 50 2000 kg           | Change value: Place new target weight on scale and confirm with                                                    |

5

| Key        | Display presentation | Process description                                                                                                    |
|------------|----------------------|----------------------------------------------------------------------------------------------------|
| +          | Eo 2200 kg           | Current upper tolerance limit is displayed.<br>Change upper tolerance limit with draw or call up<br>next parameter with F2. |
| Mode<br>F2 | <br>Eu 1800 kg       | Current lower tolerance limit is displayed.<br>Change lower tolerance limit with from or call up next parameter with F2.    |
| Mode<br>F2 | SS SEar              | Save setting with 🕐 or cancel with 📴.                                                                                       |

# **Call up % ± tolerance** Display only if 50 = 2

| Key          | Display presentation                                       | Process description                                                                                                    |
|--------------|------------------------------------------------------------|----------------------------------------------------------------------------------------------------|
|              |                                                            | % ± tolerance of target value is selected.                                                                                       |
| ▲ Mode<br>F2 |                                                            | Current % deviation from target value is displayed.                                                                              |
|              | <sub>APT</sub> o ⊌,LI,LI,LI,LI,LI,LI,LI,LI,LI,LI,LI,LI,LI, | rameter with $\frac{1}{F2}$ .                                                                                                    |
| +            |                                                            | Change value: % table is selected.                                                                                               |
| Mode<br>F2   |                                                            | Every time you press <u>F2</u> , the % deviation from the target value changes: "±1.0", "±2.5", "±5.0", "±7.5", "±10.0", "±1.0", |
|              |                                                            | Confirm new % deviation with                                                                                                    |
|              | -7                                                         | Current target value is displayed.                                                                                               |
| +            | 50 2000 kg                                                 | Change target value weighed with $\frac{1}{1+1}$ or call up next parameter with $\frac{1}{1+2}$ .                                |
| +            | 14 - <b>88.3000</b> kg                                     | Change value: Place new target value on scale and adopt with                                                                     |
| +            |                                                            | Save setting with () or cancel with F1.                                                                                          |

#### Manual tolerance input

Display only if 50 = 3

| Key        | Display presentation                                                                              | Process description                                                                                                    |
|------------|---------------------------------------------------------------------------------------------------|----------------------------------------------------------------------------------------------------|
|            |                                                                                                   | Tolerance control manual input                                                                                                    |
| Mode<br>F2 | 50 2000 kg                                                                                        | Current target value is displayed.<br>Change target value manual input with definition or<br>call up next parameter with F2.                                                                                                    |
| ہـ<br>+    | NET 484<br>NET 484<br>Мата <b>500 3000 kg</b> *                                                   | Change value: Manual input of new target<br>weight.<br>Decade of 10 is selected.<br>Value input with $\boxed{F2}$ or with $\boxed{T}$ .<br>Decade change with $\boxed{T}$ or $\boxed{504}$ .<br>Confirm new target value with $\boxed{T}$ . |
| Mode<br>F2 | Eo 0000 kg                                                                                        | Current upper tolerance limit is displayed.<br>Change upper tolerance limit with $\vec{r}$ or call up next parameter with $\vec{r}$ .                                                                                                    |
| +<br>+     | NET 484<br>1915 - E 6 6 9 8 6 105 10<br>1915 - E 6 6 9 8 6 10 10 10 10 10 10 10 10 10 10 10 10 10 | Change value: Manual input of new upper toler-<br>ance limit.<br>Decade of 10 is selected.<br>Confirm new upper tolerance limit with                                                                                                    |
| +<br>+     |                                                                                                   | Current lower tolerance limit is displayed.<br>Change lower tolerance limit with difference or call up<br>next parameter with F2.<br>Change value: Same procedure as for upper tol-<br>erance limit. Confirm input with difference.         |
| لہ<br>+    | NET 484 SSOSEAR 45                                                                                | Save setting with () or cancel with F.                                                                                                    |

## 5.11 Battery pack operation (optional)

The device can be optionally equipped with a battery pack for network-independent operation.

#### **Operation with battery pack**

If the battery is fully charged, the scale can work in battery mode for up to 20 hours. If not fully charged, operating time is reduced.

The charging time of an empty battery is about 11 hours. The battery pack discharges even while not in use for a longer period of time if the scale is not connected to the power supply. Therefore, connect the scale to the power supply whenever possible. An overcharging of the battery pack is automatically prevented due to an integrated charging connection. The charging connection prevents harmful deep discharge.

|       | The accumulator's life span decreases if the accumulator is constantly |
|-------|------------------------------------------------------------------------|
| └╨┈═╴ | operated in run down condition. Recharge battery pack after each use.  |

In order to obtain a long battery pack operating time, the device is switched off under the following conditions:

- After pressing key (1) for about 3 s.
- Automatically after expiration of a specific time w/o operating and weighing functions. The default setting is 15 minutes. The time can be changed in the service menu (general parameters) step 04.

Press any key to switch the device on again.

#### **Operation with power supply**

Plug in power pack The scale is supplied via power supply, and the batteries are charged at the same time. In case of a power failure the scale automatically switches to battery operation. As soon as power is back on, the scale automatically switches back to power supply.

#### Symbol displays

| Battery pack symbol |                       | Operating<br>mode           | Explanation                                                                                                    |
|---------------------|-----------------------|-----------------------------|----------------------------------------------------------------------------------------------------|
|                     | off                   | Operation with power supply |                                                                                                    |
|                     | always on             | Operation with battery pack | Charging of batteries is OK                                                                                                    |
|                     | slowly flashing       |                             | battery charging about 50%                                                                                                    |
|                     | quickly flash-<br>ing |                             | Battery pack must be charged. Depending on the age of the battery pack, ambient temperature and method of operation it is possible to continue operations for about 10 - 60 minutes. |

#### Weighing operation 5.12

#### 5.12.1 Weight display

After switching the device on, the weight display appears.

| Key | Display presentation | Process description                           |
|-----|----------------------|-----------------------------------------------|
|     |                      | The current weight is continuously displayed. |

Single division scale: The weight value is displayed in the entire weighing range in display steps of the same division.

#### Zero setting of scale 5.12.2

| Key | Display presentation  | Process description                                                                                                    |
|-----|-----------------------|----------------------------------------------------------------------------------------------------|
|     | 5 - <b>889-825</b> kg | Requirement: The scale is in no-motion condition and within the zero setting range of ±2% of the maximum weighing range. |
| >0< |                       |                                                                                                    |

#### Net weighing with tare balance 5.12.3

Taring with weighed tare value.

| Key     | Display presentation    | Process description                                                                       |
|---------|-------------------------|-------------------------------------------------------------------------------------------|
|         |                         | Requirements: The scale is in equilibri-<br>um. Weight value is within weighing<br>range. |
| ►<br>>T | NET - 888 <b>000</b> kg |                                                                                           |

If **F1** is assigned with the relevant function, net weighing with fixed tare value is also possible, see page 44.

5

## 5.12.4 Deleting tare

| Key                                                       | Display presentation | Description on how to proceed |
|-----------------------------------------------------------|----------------------|-------------------------------|
|                                                           |                      | Display of net weight.        |
| <t< th=""><th></th><th>Display of gross weight.</th></t<> |                      | Display of gross weight.      |

## 5.12.5 Counting operation

Key <F1> is assigned with "Cnt" and a reference number such as 10 is preselected, see page 26.

The device also serves as:

- Reference weight scale
   Reference weight = weight of reference weight mass / number of reference parts
- Quantity scale
   Number of pieces = weight of mass to be counted / reference weight

In order to calculate the reference weight accurately, the following lower limit applies to the reference mass:

Reference weight mass ≥ weighing range / 600

This equals 200 x the internal fine division. An internal division step is the 120,000th part of the weighing range.

#### Example

| Weighing range:                       | 30 kg  |
|---------------------------------------|--------|
| Scale interval:                       | 10 g   |
| Fine division:                        | 0.25 g |
| Lower limit of reference weight mass: | 50 g   |

| Weighing<br>range | scale interval<br>subject to<br>metrological<br>approval | 1d (internal)        | 200d                                     | Minimum refere             | ence weight at             |
|-------------------|----------------------------------------------------------|----------------------|------------------------------------------|----------------------------|----------------------------|
| [kg]              | Display interval<br>[g]                                  | max.<br>120 000d [g] | min. reference<br>mass [g] <sup>1)</sup> | Reference<br>number 10 [g] | Reference<br>number 20 [g] |
| ≤ 10.00           | ≤ 2                                                      | -                    | ≤ 18                                     | _                          | _                          |
| ≤ 15.00           | ≤ 5                                                      | ≤ 0.125              | ≤ 25                                     | ≤ 2.5                      | ≤ 1.25                     |
| ≤ 30.00           | ≤ 10                                                     | ≤ 0.25               | ≤ 50                                     | ≤ 5                        | ≤ 2.5                      |

| Weighing<br>range                                                                               | scale interval<br>subject to<br>metrological<br>approval | 1d (internal)        | 200d                                     | Minimum refere             | ence weight at             |
|-------------------------------------------------------------------------------------------------|----------------------------------------------------------|----------------------|------------------------------------------|----------------------------|----------------------------|
| [kg]                                                                                            | Display interval<br>[g]                                  | max.<br>120 000d [g] | min. reference<br>mass [g] <sup>1)</sup> | Reference<br>number 10 [g] | Reference<br>number 20 [g] |
| ≤ 40.00                                                                                         | ≤ 10                                                     | ≤ 0.33               | ≤ 66.6                                   | ≤ 6.67                     | ≤ 3.33                     |
| ≤ 60.00                                                                                         | ≤ 20                                                     | ≤ 0.5                | ≤ 100                                    | ≤ 10.0                     | ≤ 5.0                      |
| ≤ 120.00                                                                                        | ≤ 20                                                     | ≤ 1.0                | ≤ 200                                    | ≤ 20.0                     | ≤ 10.0                     |
| ≤ 150.00                                                                                        | ≤ 50                                                     | ≤ 1.25               | ≤ 250                                    | ≤ 25.0                     | ≤ 12.5                     |
| ≤ 300.00                                                                                        | ≤ 100                                                    | ≤ 2.5                | ≤ 500                                    | ≤ 50                       | ≤ 25                       |
| 1) The minimum reference made must be placed on the coole, otherwise there is no coloulation of |                                                          |                      |                                          |                            |                            |

<sup>1)</sup> The minimum reference mass must be placed on the scale, otherwise there is no calculation of number of pieces.

#### Start counting process

| Key       | Display presentation | Process description                                                                                          |
|-----------|----------------------|----------------------------------------------------------------------------------------------------|
|           |                      |                                                                                                    |
| Esc<br>F1 |                      | Calculation of reference weight with<br>preselected reference number.<br>Number of pieces = reference number |
|           |                      | Continuous display of number of pieces according to load of scale.                                           |

## **Cancel counting process**

| Key       | Display presentation | Process description                                                 |
|-----------|----------------------|---------------------------------------------------------------------|
| Esc<br>F1 | " - 889 2,49 kg      | Return to weighing operation w/o delet-<br>ing of reference weight. |

## End counting process

| Key | Display presentation | Process description                                        |
|-----|----------------------|------------------------------------------------------------|
|     |                      | Return to weighing mode with deleting of reference weight. |

# 5.12.6 Weight display with increased resolution (not metrologically approved)

Key <F1> is assigned with "FEin", see page 26.

| Key       | Display presentation | Process description                                                                                                    |
|-----------|----------------------|----------------------------------------------------------------------------------------------------|
| Esc<br>F1 |                      | Call up weight display with increased resolution.                                                                                                    |
|           |                      | The weight display is performed with 10 times higher resolution.                                                                                          |
|           |                      | After pressing key <f1> or after expira-<br/>tion of the control time of 5 s return to<br/>normal weight display (only in ap-<br/>proved operation).</f1> |

ੜ

In operating mode "weight display with increased resolution" the recording functions are blocked.

## 5.12.7 Total display

Key <F1> is assigned with "SuM", see page 26. Or menu "SuMMEn" is called up via restart, see page 27.

| Key    | Display presentation | Process description                                                                      |
|--------|----------------------|------------------------------------------------------------------------------------------|
| F2     |                      | Display of number of pieces total.                                                       |
| F2     | Σ <b>5000</b> kg     | Display: Total of gross weight                                                           |
| F2     | <br>ξ <b>3000</b> kg | Display: Total of tare weight                                                            |
| F2     | NET                  | Display: Total of net weight                                                             |
| F2     |                      | Display: Total item counter                                                              |
| A Mode |                      | Display: Print Clear<br>Print all total memories with and<br>delete.<br>End function: F2 |

## 5.12.8 Net weighing with fixed tare value

Key <F1> is assigned with "tF", see page 26.

| Key       | Display presentation | Process description                                           |
|-----------|----------------------|---------------------------------------------------------------|
|           |                      | Example: The fixed tare memory is as-<br>signed with 5.48 kg. |
| Esc<br>F1 |                      | Taring via call-up of fixed tare value.                       |

## 5.12.9 Display tare value

Key <F1> is assigned with "tArE", see page 26.

| Key       | Display presentation | Process description      |
|-----------|----------------------|--------------------------|
|           |                      | Subtractive weighing     |
| Esc<br>F1 |                      | Display of tare value.   |
| Esc<br>F1 |                      | Return to weighing mode. |

# 5.12.10 Display gross weight

Key <F1> is assigned with "GroSS", see page 26.

| Key       | Display presentation | Process description      |
|-----------|----------------------|--------------------------|
| Esc<br>F1 |                      | Display of gross weight. |
| Esc<br>F1 |                      | Return to weighing mode. |

## 5.12.11 Display supply / battery voltage

Key <F1> is assigned with "U in", see page 26.

| Key       | Display presentation | Process description                          |
|-----------|----------------------|----------------------------------------------|
| Esc<br>F1 |                      | Display of supply / battery voltage in volts |
| Esc<br>F1 |                      | Return to weighing mode.                     |

## 5.12.12 Display tendency control

Key <F1> is assigned with "toLE\_CH", see page 26.

| Key       | Display presentation | Process description          |
|-----------|----------------------|------------------------------|
| Esc<br>F1 |                      | Display of tendency control. |
| Esc<br>F1 |                      | Return to weighing mode.     |

## 5.13 Recording operation

For the formation of totals, weighed items are recorded in a memory with net weight, tare weight and gross weight and number of pieces. Weight values without tare functions are simultaneously totaled to form gross and net weight.

The recording process with acquisition of the weight value, PC/EDP dialog and printout, is marked in the display by the <u>o</u> recording icon. For each dimension kg and lb there are separate total memories available.

#### \*Total memory

- Net weight, number of pieces, item counter
- consecutive number with counting of each item recording

The consecutive number is reset at 999999!

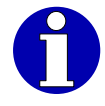

Differences between \*gross weight and \*net weight + \*tare weight can appear due to:

- Net weighing with tare balance, taring (fine division) with weighed tare value.
- Subtractive weighing

If equipped with a serial interface and relevant parameter setting the data is sent to a connected PC/EDP or output from the connected printer.

#### Item recording, adding 5.13.1

| Key | Display presentation                        | Process description                                |
|-----|---------------------------------------------|----------------------------------------------------|
| +   |                                             | Registration process                               |
|     | <u>"рт</u> а <b>сісісісісі к</b> р <u>»</u> | The weight value is added to the mem-<br>ory *kg.  |
|     |                                             | Consecutive number and item counter are increased. |

#### Print image CITIZEN or EPSON or compatible

Maximum possible data.

| $\rightarrow$       | LFD.NR.    | 1495      |
|---------------------|------------|-----------|
|                     | POSTEN-NR. | 5         |
| $\rightarrow$       | BRUTTO     | 10,00kg   |
| $\rightarrow$       | TARA       | 24,75kg T |
| $\rightarrow$       | NETTO      | 14,75kg N |
| count $ ightarrow$  | REF.ZAHL   | 10        |
| count →             | REF.GEW    | 2,77978g  |
| count $\rightarrow$ | STUECK     | 2552ST    |
|                     |            |           |

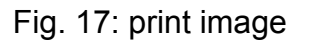

## Data record with data groups

Maximum possible data.

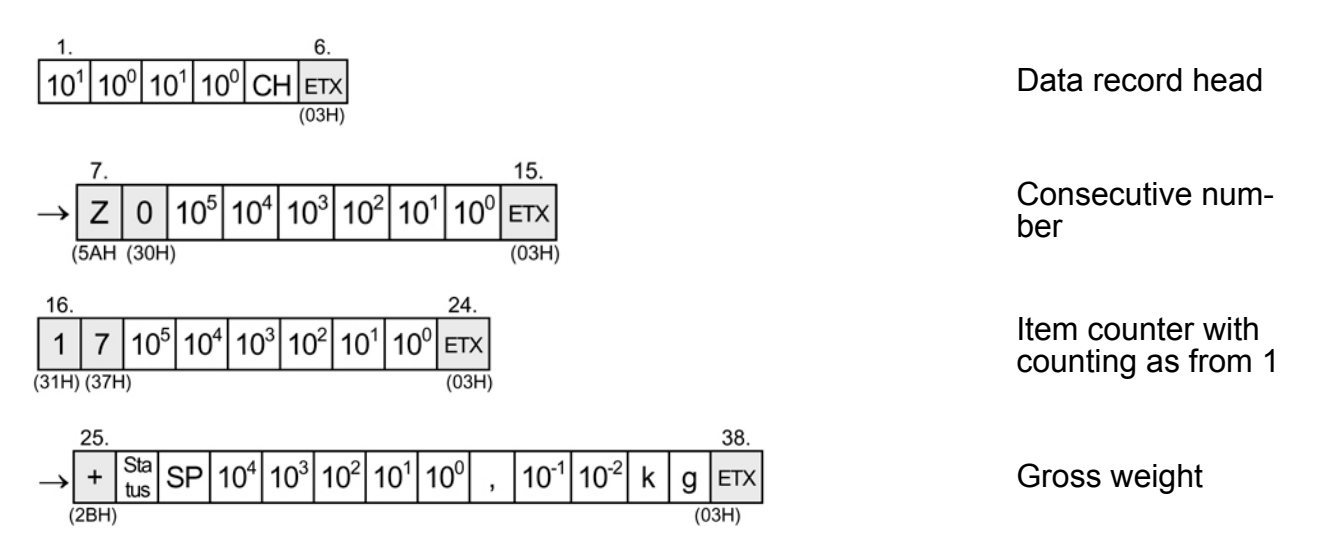

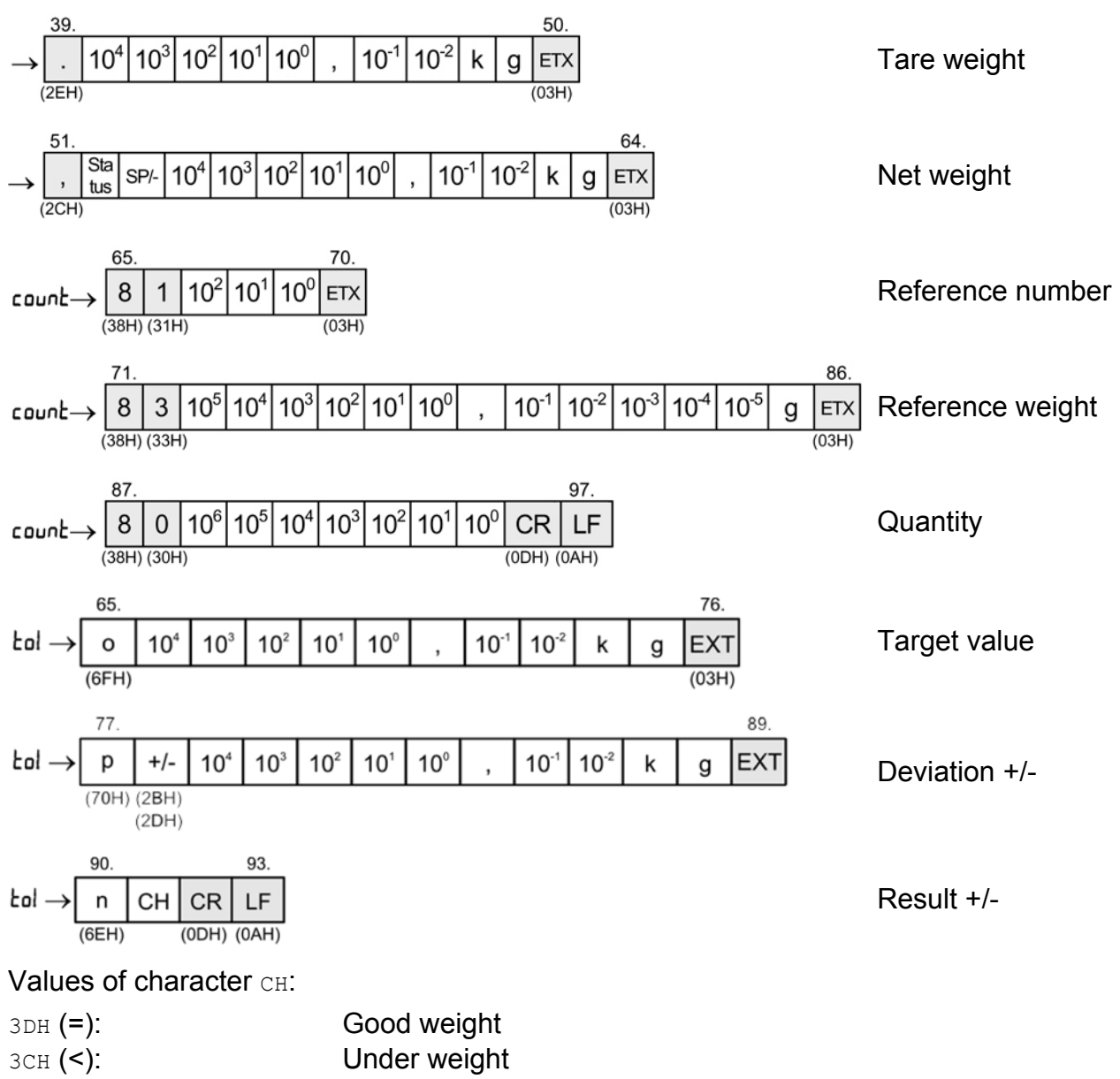

3EH (>): Overweight

With activated dimension lb the item recording is also done in dimension lb and the weight value is added to memory \*lb.

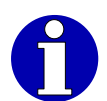

For operating modes and parameter settings for printer and PC/EDP see page 50.

Factory settings for print and send data are marked with an arrow. With active counting function, data marked "count" and with an arrow are added.

## 5.13.2 Total recording

A total recording is only possible after a total display was activated, see page 43.

| Key    | Display presentation | Process description                                                                                                    |
|--------|----------------------|----------------------------------------------------------------------------------------------------|
| -J<br> |                      | Registration process<br>All total memories are set to 0 (number<br>of pieces, weight, item counter).<br>Return to weighing mode. |

#### Print image CITIZEN or EPSON or compatible

Maximum possible data.

| F                                                |                                                                                   |                                                                           |
|--------------------------------------------------|-----------------------------------------------------------------------------------|---------------------------------------------------------------------------|
| →<br>→<br>→<br>count<br>count<br>→<br>count<br>→ | LFD.NR.<br>POSTEN-NR.<br>BRUTTO<br>TARA<br>NETTO<br>REF.ZAHL<br>REF.GEW<br>STUECK | 1500<br>10<br>125,15kg*<br>50,90kg*T<br>74,25kg*N<br>10<br>09<br>267115T* |
|                                                  |                                                                                   |                                                                           |

Fig. 18: print image

## Data record with data groups

Maximum possible data.

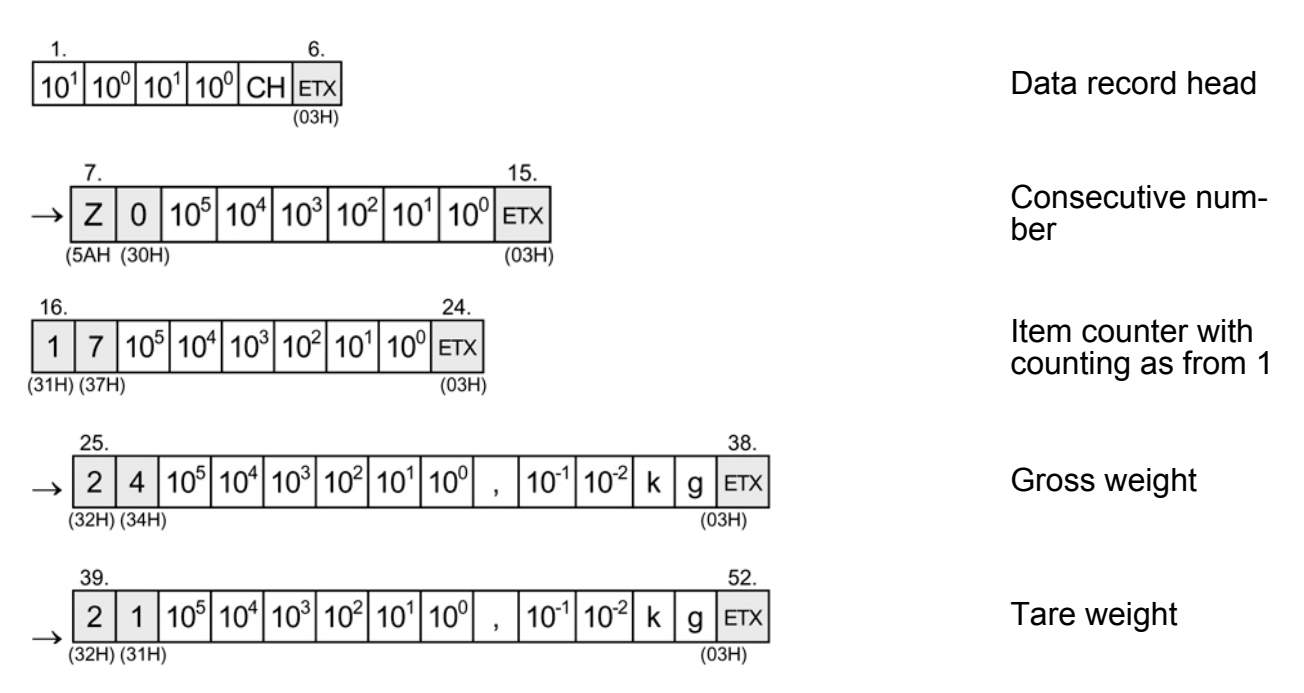

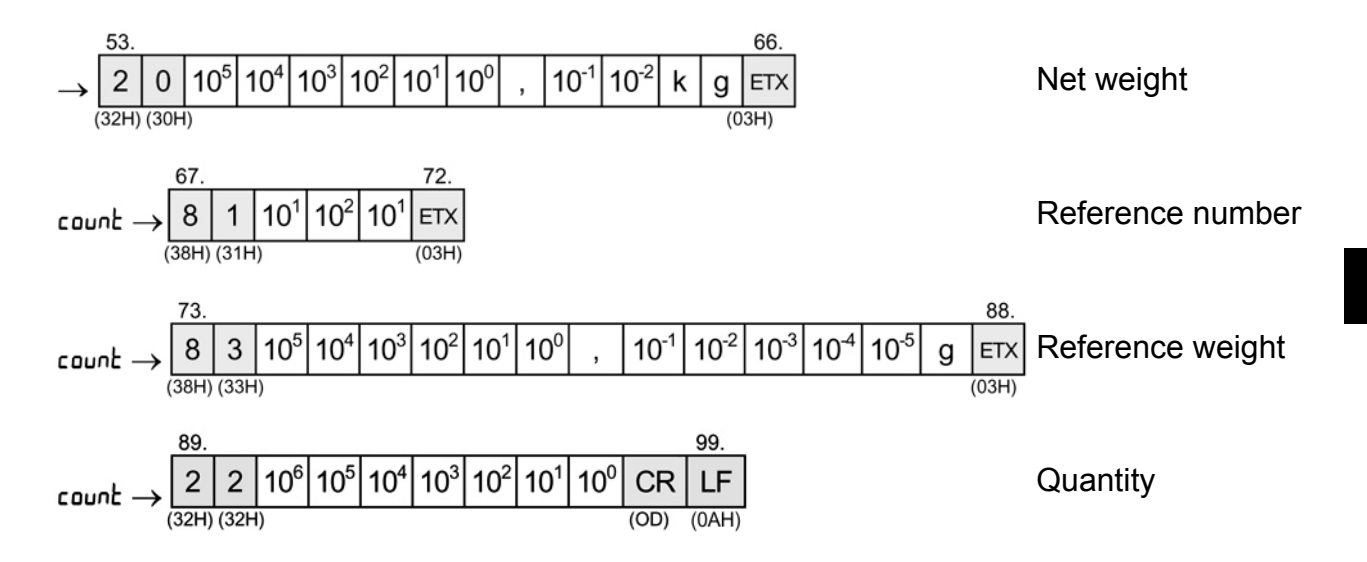

With activated dimension lb the item recording is also done in dimension lb and the memory content of \*lb will be deleted.

For operating modes and parameter settings for printer and PC/EDP see page 50.

Factory settings for print and send data are marked with an arrow. With active counting function, data marked "count" and with an arrow are added.

5

# 6 PC/EDP and printer interface

The device can be optionally equipped with one or two serial interfaces RS 232 for connection of PC/EDP or printer. The serial interface works w/o control and signal cables.

Interface parameters baud rate, parity and data bit are separate for PC/EDP or printer. Separate data records can be selected for the PC/EDP output as also for the printer.

## 6.1 PC/EDP interface

The PC/EDP interface allows a bidirectional data exchange from the scale to external devices. The data is transferred asynchronously in ASCII code.

The control of the data transfer is ensured by parity supplement. The dialog frame is created by control characters.

The specified characters in the data formats and dialog frames are ASCII characters. Identifier, sequential identifiers, function commands and control characters have a gray background and the hex values are additionally shown in brackets.

## 6.1.1 PC/EDP standard dialog

The dialog frame is operated w/o control characters for receive request, start characters and w/o positive or negative acknowledgment. Separators and logic acknowledgments can be set in the parameter menu, see page 56.

#### Standard dialog frame

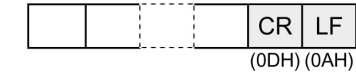

Data record with 2 end characters

## Logic acknowledgments

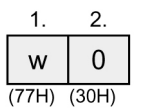

Acknowledgment good, command is executed.

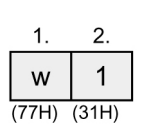

Acknowledgment negative, command not executable.

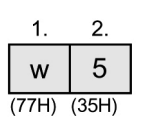

Acknowledgment good, command will be executed after scale is in no-motion condition. A good or negative acknowledgment or function result follows.

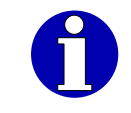

Logic acknowledgments can be selected or deselected in the EDP parameter menu (step 74).

Х

Х

Х

Х

Х

Х

Х

Х

## Data set header

- 1 Record no.
  - 02 = Item recording, adding +
  - 03 **= Total\***
  - 07 = Item recording, non-adding
  - 08 = Independent of recording
- (2) System no. Parameter menu step 75
- 3 Scale no.

D3 = 1

**D4 =** 0

D5 = 1

**D6 =** 0

D7

1 = Scale 1

#### **Data output formats: Weight values** The data bits of the status character provide information about the status of the scale.

In the zero point range

Fixed

Fixed

Fixed

Parity bit

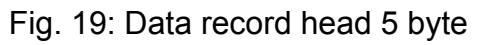

6

| Data bit      | Functions      | Hex   | 20 | 21 | 22 | 23 | 24 | 25  | 28 | 29 | 2A | 2в |
|---------------|----------------|-------|----|----|----|----|----|-----|----|----|----|----|
|               |                | ASCII | SP | !  | "  | #  | \$ | olo | (  | )  | *  | +  |
| <b>D0 =</b> 1 | In equilibrium |       |    | Х  |    | X  |    | Х   |    | Х  |    | Х  |
| D1 = 1        | In underload   |       |    |    | Х  | X  |    |     |    |    | Х  | X  |
| <b>D2 =</b> 1 | In overload    |       |    |    |    |    | Х  | Х   |    |    |    |    |

If the scale gross is under zero and is still within zero setting range, the data bits are D1=1 (underload) and D3=1 (zero setting range). Scale can be set to zero.

Х

Х

Х

Х

Х

Х

Depending on decimal point and number of display digits the characters before the highest ranking decade are sent with space SP.

If the dimension consists of a character, a space SP is set on the last digit. The position of the decimal point in the data group depends on the connected scale according to the service menu setting.

The minimum transmission rate for continuous sending of data is 9600 bit/s.

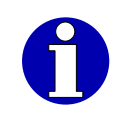

Sign:

SP (20H) = positive value

- (2DH) = negative value

Scale: Underload or overload:

Is marked in the status byte. All decades including g and kg are marked x (58H).

2. 5 13. 1. 3. 4. 6. 7. 8. 9. 10. 11. 12. Sta-10<sup>0</sup> 10<sup>-2</sup> SP 10<sup>4</sup> 10<sup>3</sup> 10<sup>2</sup> 10<sup>1</sup>  $10^{-1}$ Gross weight k g + tus (2BH) Example: 13. 5 7. 10. 12. 1. 2. 3. 4 6. 8. 9. 11. Sta-SP SP SP 1 0 4 7 5 k Gross weight 10.475 kg; + g tus (2BH) Scale 15 kg/0.005 kg Example: 13. 2. 5. 7. 10. 12. 1. 3. 4. 6. 8. 9. 11. Sta-SP SP 2 Gross weight 25.8 kg; SP SP 5 8 0 k + g , tus (2BH) Scale 30 kg/0.01 kg Net weight 12. 13. 2. 3. 4 5 7. 8. 9. 10. 1. 6. 11. Sta-10<sup>-2</sup> 10<sup>4</sup> 10<sup>3</sup> 10<sup>2</sup> 10<sup>0</sup> SP 10<sup>1</sup> 10<sup>-1</sup> k g Additive weighing of weighed tus tare weight (2CH) Net weight 1. 2. 5. 6. 7. 8. 10. 11. 12. 13. 3. 4. 9. Sta-10<sup>4</sup> 10<sup>3</sup> 10<sup>2</sup> 10<sup>0</sup> 10<sup>-2</sup> 10<sup>1</sup> 10<sup>-1</sup> \_ k g Subtractive weighing of weigh-. tus (2CH) ed tare weight **Tare values** 

|       | Ζ.                | 5.              | 4.              | 5.              | 0.              | 1. | 0.               | 9.   | 10. | 11. | _                             |
|-------|-------------------|-----------------|-----------------|-----------------|-----------------|----|------------------|------|-----|-----|-------------------------------|
| SF    | P 10 <sup>4</sup> | 10 <sup>3</sup> | 10 <sup>2</sup> | 10 <sup>1</sup> | 10 <sup>0</sup> | ,  | 10-1             | 10-2 | k   | g   | Taring not active             |
| (20H  | 1)                |                 |                 |                 |                 |    |                  |      |     |     |                               |
| 1.    | 2.                | 3.              | 4.              | 5.              | 6.              | 7. | 8.               | 9.   | 10. | 11. |                               |
|       | 10 <sup>4</sup>   | 10 <sup>3</sup> | 10 <sup>2</sup> | 10 <sup>1</sup> | 10 <sup>0</sup> | ,  | 10-1             | 10-2 | k   | g   | Tare weight weighed           |
| (2EH  | )                 |                 | -               |                 |                 |    |                  | 1    |     |     |                               |
| 1.    | 2.                | 3.              | 4.              | 5.              | 6.              | 7. | 8.               | 9.   | 10. | 11. |                               |
| 1     | 10 <sup>4</sup>   | 10 <sup>3</sup> | 10 <sup>2</sup> | 10 <sup>1</sup> | 10°             | ,  | 10 <sup>-1</sup> | 10-2 | k   | g   | Tare weight manual tare (EDP) |
| (2FH) | )                 |                 |                 |                 |                 |    |                  |      |     |     |                               |

#### **Counting values**

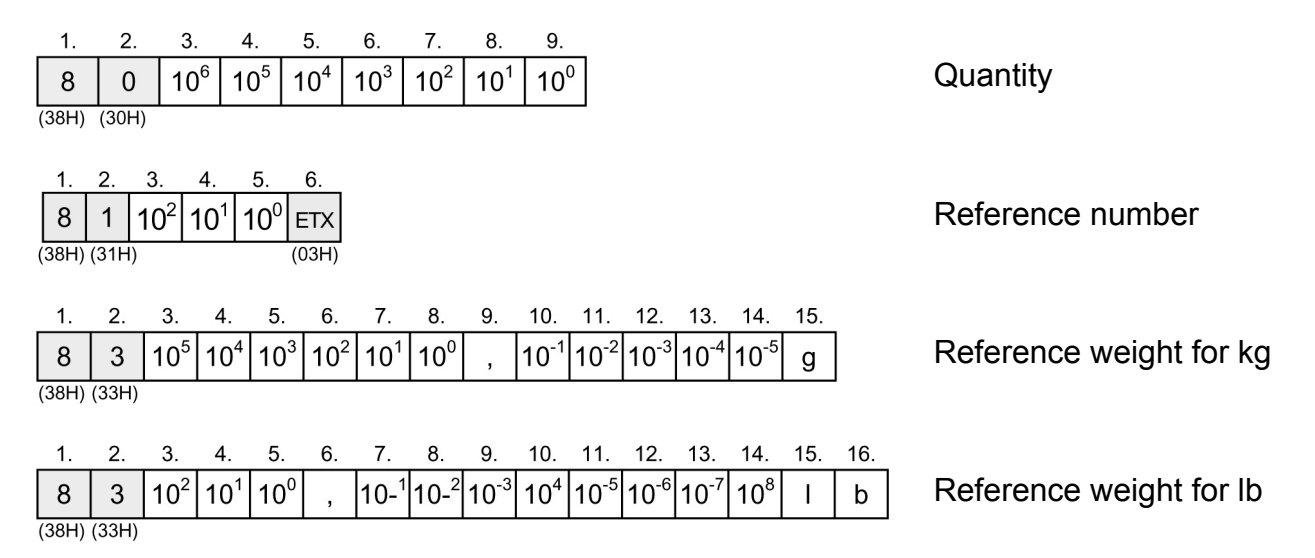

#### **Total values**

Identifier = 2(32H)

| 1.        | 2.    | 3.              | 4.              | 5.                           | 6.                           | 7.                           | 8.                           | 9.              | 10.              | 11.              | 12. | 13.      |                                       |
|-----------|-------|-----------------|-----------------|------------------------------|------------------------------|------------------------------|------------------------------|-----------------|------------------|------------------|-----|----------|---------------------------------------|
| 2         | 0     | 10 <sup>5</sup> | 10 <sup>4</sup> | 10 <sup>3</sup>              | 10 <sup>2</sup>              | 10 <sup>1</sup>              | 10 <sup>0</sup>              | ,               | 10 <sup>-1</sup> | 10 <sup>-2</sup> | k   | g        | * Net weight                          |
| (32H) (3  | 0H)   |                 |                 |                              |                              |                              |                              |                 |                  |                  |     |          |                                       |
|           | ~     | 0               |                 | -                            | 0                            | 7                            | 0                            | ~               | 40               |                  | 40  | 40       |                                       |
| 1.        | 2.    | <u>ح</u>        | 4.              | 5.                           | 6.                           | 7.                           | 8.                           | 9.              | 10.              | 11.              | 12. | 13.      |                                       |
| 2         | 1     | 10 <sup>5</sup> | 10 <sup>4</sup> | $10^{3}$                     | 10 <sup>2</sup>              | 10 <sup>1</sup>              | 10°                          | ,               | 10 <sup>-1</sup> | 10 <sup>-2</sup> | k   | g        | * Tare weight                         |
| (32H) (3  | 1H)   |                 |                 |                              |                              |                              |                              |                 |                  |                  |     | <u> </u> |                                       |
|           | ~     |                 |                 | -                            |                              | _                            |                              |                 |                  |                  |     | 10       |                                       |
| 1.        | 2.    | 3.              | 4.              | 5.                           | 6.                           | 7.                           | 8.                           | 9.              | 10.              | 11.              | 12. | 13.      |                                       |
| 2         | 4     | 10 <sup>5</sup> | 10 <sup>4</sup> | 10 <sup>3</sup>              | 10 <sup>2</sup>              | 10 <sup>1</sup>              | 10 <sup>0</sup>              | ,               | 10 <sup>-1</sup> | 10 <sup>-2</sup> | k   | g        | * Gross weight                        |
| (32H) (34 | 4H)   |                 |                 |                              |                              |                              |                              |                 |                  |                  |     |          |                                       |
|           |       |                 |                 |                              |                              |                              |                              |                 |                  |                  |     |          |                                       |
| 1.        | 2.    | 3.              | 4.              | 5.                           | 6.                           | 7.                           | 8.                           | 9.              |                  |                  |     |          |                                       |
| 2         | 2     | 10 <sup>6</sup> | 10 <sup>5</sup> | 10 <sup>4</sup>              | 10 <sup>3</sup>              | 10 <sup>2</sup>              | 10 <sup>2</sup>              | 10 <sup>1</sup> |                  |                  |     |          | * Quantity                            |
| (32H) (32 | 2H)   |                 |                 |                              |                              |                              |                              |                 | J                |                  |     |          | ·                                     |
| . , .     | ,     |                 |                 |                              |                              |                              |                              |                 |                  |                  |     |          |                                       |
| 1.        | 2.    | 3.              | 4.              | 5.                           | 6.                           | 7.                           | 8.                           |                 |                  |                  |     |          |                                       |
| 1         | 7     | 10 <sup>5</sup> | $10^{4}$        | 10 <sup>3</sup>              | $10^{2}$                     | <sup>2</sup> 10 <sup>1</sup> | 10 <sup>0</sup>              | ]               |                  |                  |     |          | For item recording adding: item coun- |
| (31H) (3  | 37H)  |                 |                 | 1.0                          |                              |                              |                              | ]               |                  |                  |     |          | ter is set to 1 with total recording. |
| (011) (0  | ,,,,, |                 |                 |                              |                              |                              |                              |                 |                  |                  |     |          |                                       |
| 1.        | 2.    | 3.              | 4.              | 5.                           | 6.                           | 7.                           | 8.                           |                 |                  |                  |     |          |                                       |
| Z         | 0     | 10 <sup>5</sup> | 104             | <sup>1</sup> 10 <sup>3</sup> | <sup>3</sup> 10 <sup>2</sup> | <sup>2</sup> 10 <sup>2</sup> | <sup>1</sup> 10 <sup>0</sup> | ]               |                  |                  |     |          | Consecutive item number               |
| (5AH) (3  | 30H)  |                 |                 |                              |                              |                              |                              | 1               |                  |                  |     |          |                                       |
|           |       |                 |                 |                              |                              |                              |                              |                 |                  |                  |     |          |                                       |

#### Tendency control values +/-

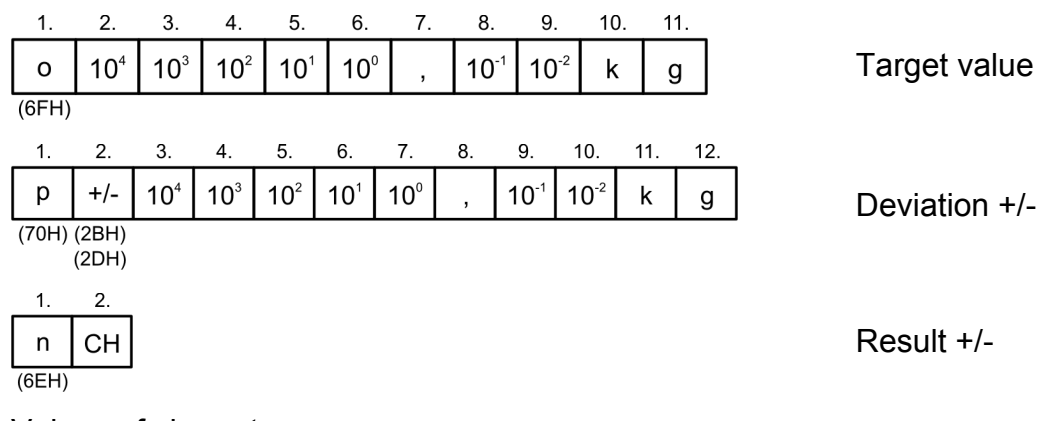

Values of character CH:

- 3DH (=): Good weight
- 3CH (<): Under weight
- 3EH (>): Overweight

## Data input formats

Function commands

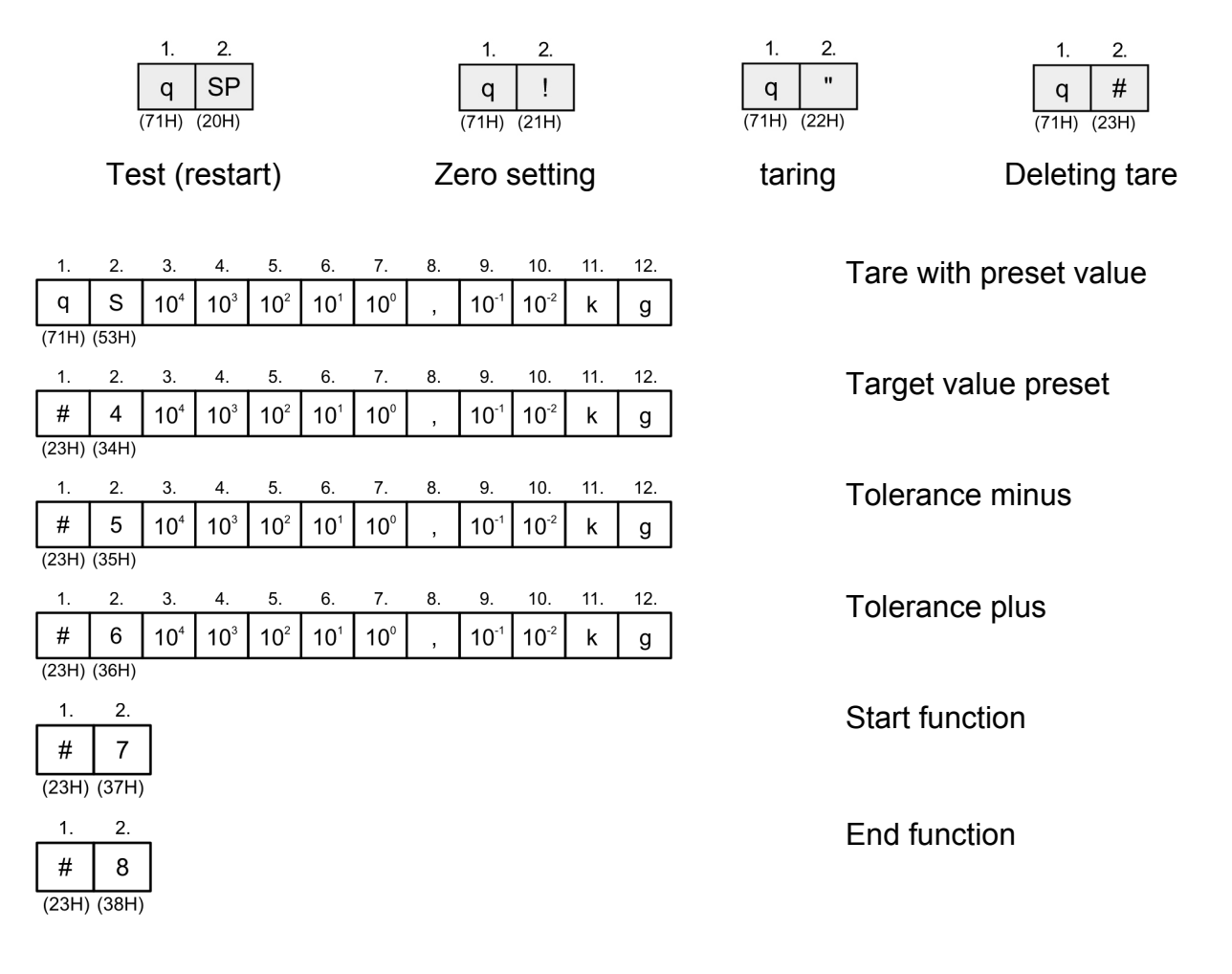

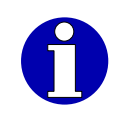

Transferred data remains even after a power failure. Function can be restarted with #7.

## Function commands with response telegram

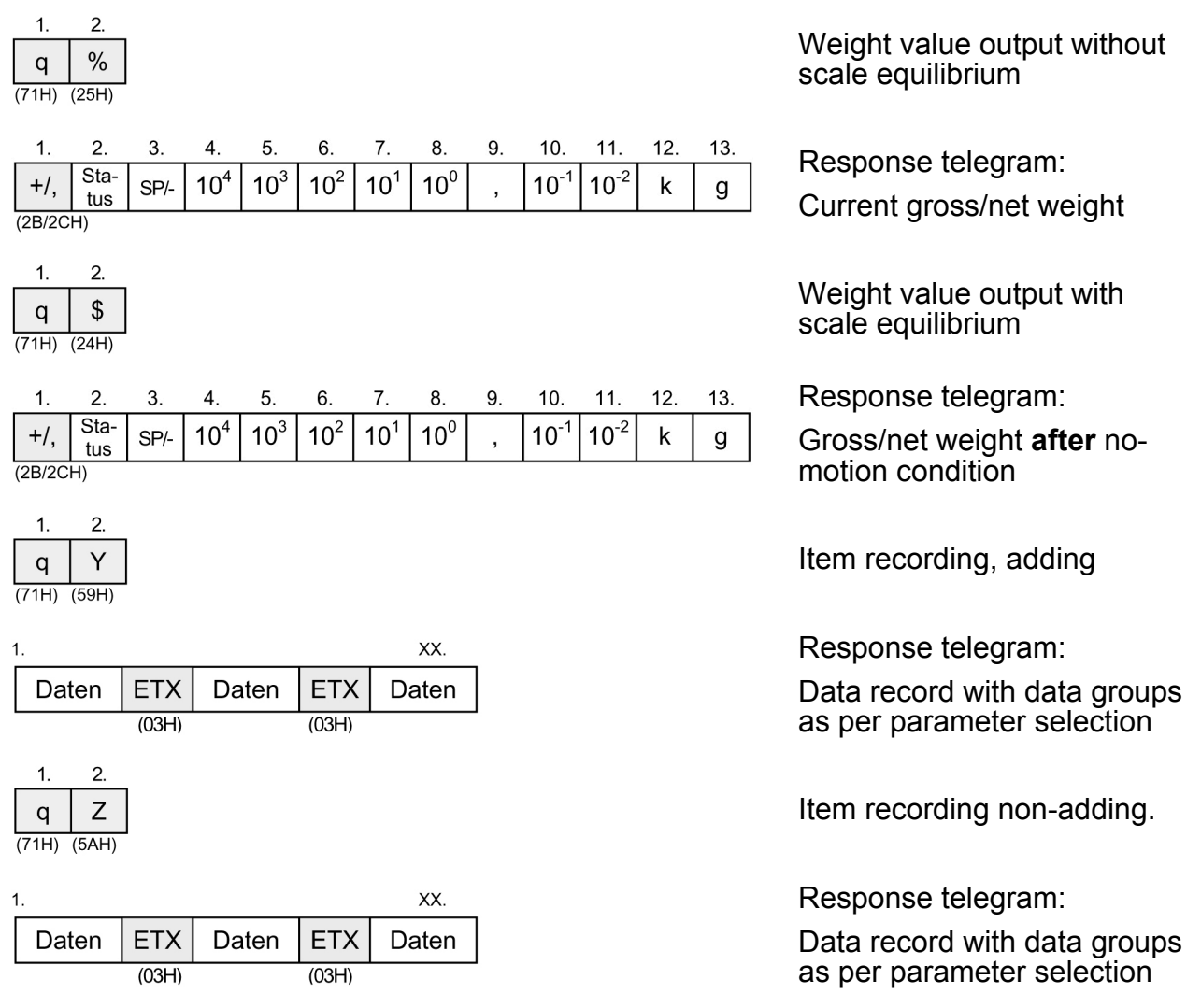

## 6.1.2 PC/EDP – continuous sending of data

For connection to external equipment or other Bizerba weighing terminals the device can be set in 2 operating modes to continuous sending of data w/o data record head in the grid of 200 ms.

#### **Continuous sending of gross/net weight with display resolution (dd resolution)** Parameter menu step 70 = 20

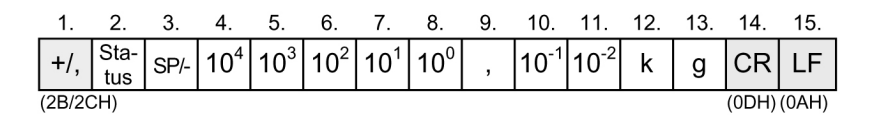

Gross/net weight Time grid approx. 200 ms

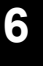

With fine display an additional decimal place is given. This setting only makes sense for non-approved scales.

#### **Possible identifications**

- + (2BH): Gross weight
- , (2CH): Net weight

## 6.1.3 PC/EDP interface parameters

Menu call-up only via restart, see page 27.

Save data in EEPROM: Press 🕐 key.

| NET >8+ |  |  |    |
|---------|--|--|----|
|         |  |  | 07 |
|         |  |  | 70 |

Fig. 20: Display: "PC\_Ed\_P"

| Selection | Subselection                         | Display | Explanation                                                      |
|-----------|--------------------------------------|---------|------------------------------------------------------------------|
| Mode      | لہ<br>+                              | 70 00   | PC/EDP interface                                                 |
| or        | F2 Vode                              | 00      | off                                                              |
| <         |                                      | 20      | Continuous sending of weight (dd resolution)                     |
|           | Setting changes with each keystroke. | 23      | Standard dialog<br>Ethernet interface has priority, see page 74. |
|           |                                      | 24      | IXNET dialog<br>Ethernet interface has priority, see page 74.    |

| Selection                                                           | Subselection                            | Display | Explanation                                       |
|---------------------------------------------------------------------|-----------------------------------------|---------|---------------------------------------------------|
| Mode                                                                | -J<br>+                                 | 71 9600 | Baud rate                                         |
| or                                                                  | F2                                      | 115_    | 115200 bit/s                                      |
| <t< td=""><td></td><td>57600</td><td>57600 bit/s</td></t<>          |                                         | 57600   | 57600 bit/s                                       |
|                                                                     |                                         | 38400   | 38400 bit/s                                       |
|                                                                     | Setting changes with<br>each keystroke. | 19200   | 19200 bit/s                                       |
|                                                                     |                                         | 9600    | 9600 bit/s                                        |
|                                                                     |                                         | 4800    | 4800 bit/s                                        |
| Mode<br>F2                                                          | +                                       | 72 E7   | Parity and data bit                               |
| or                                                                  | F2 <                                    | E7      | even parity, 7 data bits                          |
| <t< td=""><td></td><td>07</td><td>odd parity, 7 data bits</td></t<> |                                         | 07      | odd parity, 7 data bits                           |
|                                                                     |                                         | n7      | no parity, 7 data bits                            |
|                                                                     | Setting changes with<br>each keystroke. | E8      | even parity, 8 data bits                          |
|                                                                     |                                         | 08      | odd parity, 8 data bits                           |
|                                                                     |                                         | n8      | no parity, 8 data bits                            |
| Mode                                                                | لہ<br>+                                 | 73 03   | Separator 03H (hex) ETX                           |
| or<br>•                                                             | F2 Kode                                 | 00      | off                                               |
| <                                                                   |                                         | 01      | 01 H (Hex)                                        |
|                                                                     | Setting changes with                    |         | to                                                |
|                                                                     | each keystroke.                         | 1F      | 1 FH                                              |
|                                                                     |                                         | 20      | CR and LF                                         |
| Mode                                                                | +                                       | 74 00   | Logic acknowledgments (only data dialog standard) |
| or<br>V                                                             | F2 Kode                                 | 0       | off                                               |
|                                                                     | F2                                      | 1       | on                                                |
| F2                                                                  | ہ ۔<br>+                                | 75 00   | System number                                     |
| or                                                                  | F2 <t< td=""><td>00</td><td></td></t<>  | 00      |                                                   |
| <1                                                                  | Setting changes with                    |         | to                                                |
|                                                                     | each keystroke.                         | 99      |                                                   |

| Selection                                                                  | Subselection | Display | Explanation                           |
|----------------------------------------------------------------------------|--------------|---------|---------------------------------------|
| Mode                                                                       | يا<br>+      | 76 0    | Data set header                       |
| or<br>•                                                                    | F2 <         | 76 0    | off                                   |
| <t< td=""><td>F2 &lt;</td><td>76 1</td><td>on</td></t<>                    | F2 <         | 76 1    | on                                    |
| F2                                                                         | لہ<br>+      | 77      | Item recording +                      |
| or                                                                         | F2           | 59 0    | Consecutive number off                |
| <t< td=""><td>F2 &lt;</td><td>59 1</td><td>Consecutive number on</td></t<> | F2 <         | 59 1    | Consecutive number on                 |
| F2                                                                         | F2           | 91 0    | Item counter off (counting as from 1) |
| or<br>با                                                                   | F2 <         | 91 1    | Item counter on (counting as from 1)  |
| Mode                                                                       | F2 <         | 53 0    | Gross weight off                      |
| or<br>ہے<br>+                                                              | F2 <         | 53 1    | Gross weight on                       |
| Mode<br>F2                                                                 | F2 <         | 52 0    | Tare weight off                       |
| or<br>لہ<br>+                                                              | F2           | 52 1    | Tare weight on                        |
| Mode                                                                       | F2           | 51 0    | Net weight off                        |
| or<br>با                                                                   | F2           | 51 1    | Net weight on                         |
| F2                                                                         | F2 V         | 65 0    | Reference number off                  |
| or<br>با                                                                   | F2 <         | 65 1    | Reference number on                   |
| Mode<br>F2                                                                 | F2 <         | 64 0    | Reference weight off                  |
| or<br>ہہ<br>+                                                              | F2 <         | 64 1    | Reference weight on                   |

| Selection     | Subselection                         | Display | Explanation                                               |
|---------------|--------------------------------------|---------|-----------------------------------------------------------|
| Mode          | Mode T                               | 63 0    | Number of pieces off                                      |
| or<br>لہ<br>+ | F2                                   | 63 1    | Number of pieces on                                       |
| Mode<br>F2    | F2                                   | 69 0    | +/- target value off                                      |
| or<br>لہ<br>+ | F2 T                                 | 69 1    | +/- target value on                                       |
| Mode          | F2 V                                 | 70 0    | +/- deviation from target value off                       |
| or<br>لہ<br>+ | F2 <                                 | 70 1    | +/- deviation from target value on                        |
| F2            | F2                                   | 68 0    | +/- result off                                            |
| or<br>لہ      | F2                                   | 68 1    | +/- result on                                             |
| Mode          | F2 V                                 | 01 0    | Text block 1 off                                          |
| or<br>لہ<br>+ | F2 V                                 | 01 1    | Text block 1 on. Output only with data dialog IX-<br>NET. |
|               |                                      |         | to                                                        |
| ▲ Mode        |                                      | 10 0    | Text block 10 off                                         |
| or<br>با      | Setting changes with each keystroke. | 10 1    | Text block 10 on. Output only with data dialog IXNET.     |
| Mode<br>F2    | لہ<br>+                              | 78      | Total recording                                           |
| or<br>V       | F2 V                                 | 59 0    | Consecutive number off                                    |
|               | F2 Kode                              | 59 1    | Consecutive number on                                     |
| F2            | F2                                   | 60 0    | Item counter off (counting as from 1)                     |
| or<br>V       | F2 <                                 | 60 1    | Item counter on (counting as from 1)                      |

| Selection  | Subselection                         | Display | Explanation                                               |
|------------|--------------------------------------|---------|-----------------------------------------------------------|
| F2         | F2 Kode                              | 57 0    | * Gross weight off                                        |
| or<br>V    | F2 V                                 | 57 1    | * Gross weight on                                         |
| Mode<br>F2 | F2                                   | 56 0    | * Tare weight off                                         |
| or<br>V    | F2 V                                 | 56 1    | * Tare weight on                                          |
| Mode       | F2                                   | 55 0    | * Net weight off                                          |
| or<br>V    | F2 V                                 | 55 1    | * Net weight on                                           |
| Mode       | F2                                   | 65 0    | Reference number off                                      |
| or<br>V    | F2 V                                 | 65 1    | Reference number on                                       |
| Mode       | F2                                   | 64 0    | Reference weight off                                      |
| or<br>V    | F2                                   | 64 1    | Reference weight on                                       |
| Mode       | Mode T                               | 58 0    | Number of pieces off                                      |
| or<br>V    | F2                                   | 58 1    | Number of pieces on                                       |
| F2         | F2                                   | 01 0    | Text block 1 off                                          |
| or<br>V    | F2 T                                 | 01 1    | Text block 1 on. Output only with data dialog IX-<br>NET. |
|            |                                      |         | to                                                        |
| Mode       |                                      | 10 0    | Text block 10 off                                         |
| or<br>V    | Setting changes with each keystroke. | 10 1    | Text block 10 on. Output only with data dialog IXNET.     |

| Selection | Subselection                            | Display | Explanation            |
|-----------|-----------------------------------------|---------|------------------------|
| Mode      | +                                       | 79 01   | Start character 01 SOH |
| or<br>V   | F2 Kode                                 | 00      | off                    |
| <         |                                         | 01      | 01 (Hex)               |
|           | Setting changes with<br>each keystroke. |         | to                     |
|           | -                                       | 1F      | 1F (Hex)               |

## 6.2 **Printer interface**

The selected data can also be output from a printer. Printer status messages "switched on", "ready for operation" and "paper available" are ignored by the device.

## 6.2.1 **Printer interface parameters**

Menu call-up only via restart, see page 27.

Save data in EEPROM: Press 🕐 key.

| NEI MHK |    |  |     |
|---------|----|--|-----|
|         |    |  | 0.6 |
|         | ГГ |  | 70  |

Fig. 21: Display: "Pr int\_P"

| Selection | Subselection         | Display | Explanation                                                |
|-----------|----------------------|---------|------------------------------------------------------------|
| Mode      | لہ<br>+              | 60 0    | printer                                                    |
| or        | Mode T               | 0       | off                                                        |
|           |                      | 1       | Free selection                                             |
|           |                      | 2       | EPSON TM-88II/T88III, 9600 bit/s parity: odd, data bits: 8 |
|           |                      |         | (baud rate, parity, data bit fixed)                        |
|           | Setting changes with | G       | GLP 58, 9600 bit/s parity: none, data bits: 8              |
|           | each keystroke.      | C       | (baud rate, parity, data bit fixed)                        |
|           |                      | 4       | EPSON LX300, 9600 bit/s parity: no, data bits: 8           |
|           |                      |         | (baud rate, parity, data bit fixed)                        |
|           |                      | F       | Only for GLP 58 with printer for receipt operation         |
|           |                      | S       | (baud rate, parity, data bit fixed)                        |

| Selection                                                  | Subselection                            | Display | Explanation                           |
|------------------------------------------------------------|-----------------------------------------|---------|---------------------------------------|
| F2                                                         | ب<br>+                                  | 61 9600 | Baud rate                             |
| or                                                         | F2                                      | 115_    | 115200 bit/s                          |
| <t< td=""><td></td><td>57600</td><td>57600 bit/s</td></t<> |                                         | 57600   | 57600 bit/s                           |
|                                                            |                                         | 38400   | 38400 bit/s                           |
|                                                            | Setting changes with<br>each keystroke. | 19200   | 19200 bit/s                           |
|                                                            |                                         | 9600    | 9600 bit/s                            |
|                                                            |                                         | 4800    | 4800 bit/s                            |
| F2                                                         | -J<br>                                  | 62 07   | Parity and data bit                   |
| or<br>v                                                    | F2 Mode                                 | E7      | even parity, 7 data bits              |
| <1                                                         |                                         | 07      | odd parity, 7 data bits               |
|                                                            |                                         | n7      | no parity, 7 data bits                |
|                                                            | Setting changes with<br>each keystroke. | E8      | even parity, 8 data bits              |
|                                                            |                                         | 08      | odd parity, 8 data bits               |
|                                                            |                                         | n8      | no parity, 8 data bits                |
| F2                                                         | يا<br>+                                 | 63      | Item recording +                      |
| or                                                         | F2 Vode                                 | 59 0    | Consecutive number off                |
|                                                            | F2                                      | 59 1    | Consecutive number on                 |
| Mode                                                       | Mode <b>F2</b>                          | 91 0    | Item counter off (counting as from 1) |
| or<br>7                                                    | F2                                      | 91 1    | Item counter on (counting as from 1)  |
| Mode                                                       | F2 V                                    | 53 0    | Gross weight off                      |
| or<br>V                                                    | F2                                      | 53 1    | Gross weight on                       |
| Mode                                                       | F2 Kode                                 | 52 0    | Tare weight off                       |
| or<br>V                                                    | F2 <                                    | 52 1    | Tare weight on                        |

| Selection    | Subselection | Display | Explanation                         |
|--------------|--------------|---------|-------------------------------------|
| Mode         | F2 Vote      | 51 0    | Net weight off                      |
| or<br>V      | F2           | 51 1    | Net weight on                       |
| F2           | F2 <         | 65 0    | Reference number off                |
| or<br>V      | F2 <         | 65 1    | Reference number on                 |
| F2           | F2 <         | 64 0    | Reference weight off                |
| or<br>V      | F2           | 64 1    | Reference weight on                 |
| Mode         | F2           | 63 0    | Number of pieces off                |
| or<br>V      | F2           | 63 1    | Number of pieces on                 |
| ▲ Mode<br>F2 | F2 V         | 69 0    | +/- target value off                |
| or<br>V      | F2 <         | 69 1    | +/- target value on                 |
| ▲ Mode<br>F2 | F2 Kode      | 70 0    | +/- deviation from target value off |
| or<br>V      | F2 <         | 70 1    | +/- deviation from target value on  |
| Mode         | F2 V         | 68 0    | +/- result off                      |
| or<br>V      | F2           | 68 1    | +/- result on                       |
| Mode         | F2           | 01 0    | Text block 1 off                    |
| or<br>V      | F2 <         | 01 1    | Text block 1 on                     |
| F2           | F2 <         | 02 0    | Text block 2 off                    |
| or<br>V      | F2 <         | 02 1    | Text block 2 on                     |

| Selection                                                                                                    | Subselection                           | on Display Explanation |                                                                   |
|----------------------------------------------------------------------------------------------------|----------------------------------------|------------------------|-------------------------------------------------------------------|
| Mode                                                                                                    | يا<br>+                                | 64                     | Additional space                                                  |
| or                                                                                                    | F2 <                                   | 0                      | off                                                               |
| <t< td=""><td></td><td>1</td><td>Number of additional blank lines after item re-<br/>cording adding</td></t<> |                                        | 1                      | Number of additional blank lines after item re-<br>cording adding |
|                                                                                                    | Setting changes with<br>each keystroke |                        | to                                                                |
|                                                                                                    |                                        | 9                      | Number of additional blank lines after item re-<br>cording adding |
| Mode                                                                                                    | يا<br>+                                | 65                     | Total recording                                                   |
| or<br>V                                                                                                    | F2 Kode                                | 59 0                   | Consecutive number off                                            |
| <                                                                                                    | F2 V                                   | 59 1                   | Consecutive number on                                             |
| Mode                                                                                                    | F2                                     | 60 0                   | Item counter off (counting as from 1)                             |
| or<br>V                                                                                                    | F2 T                                   | 60 1                   | Item counter on (counting as from 1)                              |
| F2                                                                                                    | F2                                     | 57 0                   | * Gross weight off                                                |
| or<br><                                                                                                    | F2 <                                   | 57 1                   | * Gross weight on                                                 |
| F2                                                                                                    | F2                                     | 56 0                   | * Tare weight off                                                 |
| or<br><                                                                                                    | F2                                     | 56 1                   | * Tare weight on                                                  |
| Mode<br>F2                                                                                                    | F2 V                                   | 55 0                   | * Net weight off                                                  |
| or<br>V                                                                                                    | F2                                     | 55 1                   | * Net weight on                                                   |
| Mode                                                                                                    | F2                                     | 65 0                   | Reference number off                                              |
| or<br>V                                                                                                    | F2                                     | 65 1                   | Reference number on                                               |
| F2                                                                                                    | F2                                     | 64 0                   | Reference weight off                                              |
| or<br>V                                                                                                    | F2 <                                   | 64 1                   | Reference weight on                                               |

| Selection                                                                                              | Subselection                            | Display | Explanation                                                |
|----------------------------------------------------------------------------------------------------|-----------------------------------------|---------|------------------------------------------------------------|
| Mode                                                                                                   | Mode       F2                           | 58 0    | Number of pieces off                                       |
| or<br>V                                                                                                | F2                                      | 58 1    | Number of pieces on                                        |
| Mode                                                                                                   | F2 V                                    | 01 0    | Text block 1 off                                           |
| or<br>V                                                                                                | F2 <                                    | 01 1    | Text block 1 on                                            |
| F2                                                                                                    | F2                                      | 02 0    | Text block 2 off                                           |
| or<br>V                                                                                                | F2                                      | 02 1    | Text block 2 on                                            |
| Mode                                                                                                   | ا۔<br>+                                 | 66      | Additional space                                           |
| or<br>•                                                                                                | F2                                      | 0       | off                                                        |
| <t< td=""><td></td><td>1</td><td>Number of additional blank lines after item re-<br/>cording</td></t<> |                                         | 1       | Number of additional blank lines after item re-<br>cording |
|                                                                                                    | Setting changes with<br>each keystroke. |         | to                                                         |
|                                                                                                    |                                         | 9       | Number of additional blank lines after item re-<br>cording |

# 7 IXNET dialogs

## 7.1 The dialog frame of the transport protocol

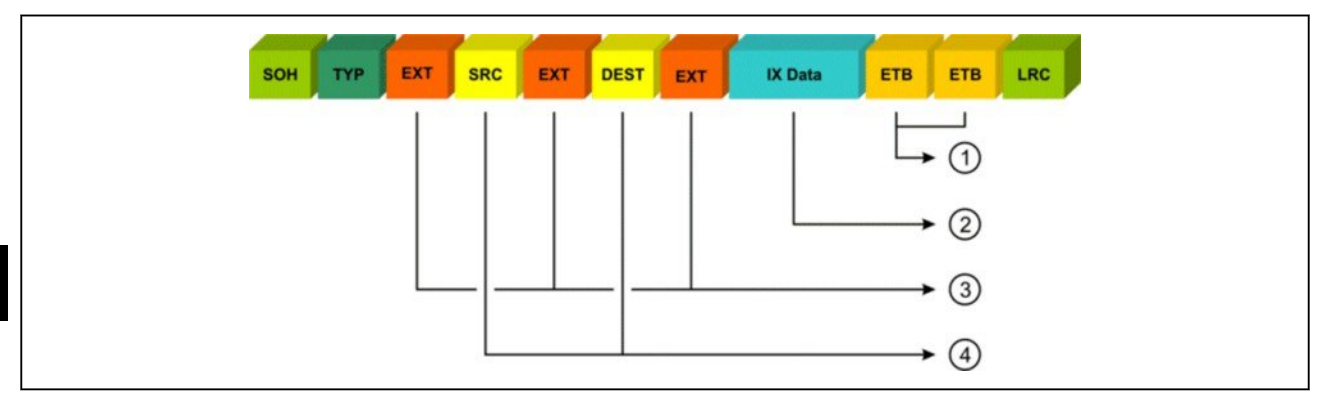

Fig. 22: Dialog context IX/Data

- 1 End character (...2 byte)
- (2) User data (max. 1024 bytes): Readable user data in Ix-Net format
- 3 Separator (3x1)
- (4) SRC = Source ID (254) DEST = Destination ID (1-3 bytes)

Start character, end characters and LRC are used in the physical transmission layer in order to guarantee a safe data transfer. These characters form the external frame of a data record. They include no text.

#### Example of a typical configuration:

#### <SOH>0<ETX>254<ETX>001<ETX>1?LV01 | RX01 | LX02<CR><LF>

| Start character: | 0x01                                               | <soh></soh>              |                         | (cannot be changed)          |
|------------------|----------------------------------------------------|--------------------------|-------------------------|------------------------------|
| TYPE:            | 0x30                                               |                          | 0                       | (cannot be changed)          |
| Separators:      | 0x03                                               | <ett>&gt;</ett>          |                         | (can be changed via step 73) |
| SCR:             | 0x32, 0x35, 0x34                                   |                          | 254                     | (cannot be changed)          |
| Separators:      | 0x03                                               | <etx></etx>              |                         | (can be changed via step 73) |
| DEST:            | 0x30,0x30,0x31                                     |                          | 001                     | (cannot be changed)          |
| Separators:      | 0x03                                               | <etx></etx>              |                         | (can be changed via step 73) |
| IXData:          | 0x49, 0x3F, 0x4C, 0x56,<br>0x58, 0x30, 0x31, 0x7C, | 0x30,0x31,<br>0x4C,0x58, | 0x7C,0x52,<br>0x30,0x32 | I?LV01 RX01 LX02             |
| End character:   | 0x0D                                               | <cr></cr>                |                         | (cannot be changed)          |
| End character:   | 0x0A                                               | <lf></lf>                |                         | (cannot be changed)          |
| LRC:             | deactivated                                        |                          |                         |                              |

## 7.2 Data dialog IXNET interface

#### Default settings in PC/EDP parameter menu

| 24   |
|------|
| 9600 |
| n8   |
| 03   |
| 1    |
|      |

#### **Possible commands**

- GV05 Machine information
- GX01 Reset
- GX02 Zero setting
- GX05 Tare
- GX06 Deleting tare
- RX01 Weight request without stability evaluation
- RX02 Weight request with stability evaluation
- RX03 Item recording, non-adding
- RX04 Item recording, adding
- RX07 Total recording
- GV02 Data blocks (additional character blocks) Non-volatile storage of 10 sets with 50 characters each possible.
- GD02 Tare with value definition
- CD08 Tolerance value target
- CD02 Tolerance value minus
- CD03 Tolerance value plus
- CV06 Tolerance value group command, compare LV01 or GV01
- CX01 Start tolerance control
- CX02 End tolerance control
- GW04 Storage number, not executable as single command
- GT02 Text block (additional character), not executable as single command

# 7.2.1 Device functions

# **Device reset (reboot)**

#### Restart the system.

| Command | Response |
|---------|----------|
| I!GX01  | I!LW00 1 |

# Zero setting of scale

| Command | Response                               |
|---------|----------------------------------------|
| I!GX02  | I!LW00 2                               |
|         | or                                     |
|         | I!LV00 LW01  Error number  LW02 2 LX02 |

#### **Possible errors**

| 3002 | Weighing function not executable |
|------|----------------------------------|
| 3030 | Scale outside zero setting range |

## Tare

#### Tare

| Command | Response                               |
|---------|----------------------------------------|
| I!GX05  | I!LW00 5                               |
|         | or                                     |
|         | I!LV00 LW01  Error number  LW02 5 LX02 |

## **Possible errors**

| 3002 | Weighing function not executable |
|------|----------------------------------|
| 3031 | Taring not possible.             |

## Deleting tare

| Command | Response                               |
|---------|----------------------------------------|
| I!GX06  | I!LW00 6                               |
|         | or                                     |
|         | I!LV00 LW01  Error number  LW02 6 LX02 |

#### **Possible errors**

3002

Weighing function not executable

#### **Requesting device ID and device information**

In order to receive general information of the device, the GV05 command can be run as follows:

| Command     | Response                                                                                                    |
|-------------|----------------------------------------------------------------------------------------------------|
| I?GV05 LX02 | I!GV05 GT12 BIZERBA eS10 GT13 602.82.410.06 GL19 24022014 <br>GT08 34 GV06 GW01 1 GW09 1 kg;-3;12000 GD0A kg;-3;1 LX02 <br>LX02 |

#### **GV05** device information

| GT12: Device family                        |
|--------------------------------------------|
| GT13: Device software version              |
| GL19: Device release date (format: ddmmyy) |
| GT08: System number                        |
| Subordinate commands from GV06:            |
| GW01: Scale number                         |
| GW09: Active scale                         |
| GD09: Weighing range                       |
| GDOA: Digital increment of scale           |
|                                            |

## Text block (additional characters) (weighing module)

#### Read text block

| Command            | Response                    |
|--------------------|-----------------------------|
| I?GV02 GW04 1 LX02 | I!GV02 GW04 1 GT02 ABC LX02 |

#### Write text block

| Command                     | Response    |
|-----------------------------|-------------|
| I!GV02 GW04 1 GT02 ABC LX02 | I!LW00 1538 |

| Command | Description                  |
|---------|------------------------------|
| GV02    | Read/write text block        |
| GW04    | Storage number of text block |
| GT02    | Text block                   |

#### GV02 data block (additional character set)

10 sets with 50 characters each stored -non-volatile.

#### **Possible errors**

| 24355 | Incorrect block number |
|-------|------------------------|
| 24360 | Text too long          |

## Weight request

| Command | Response                       | Description                                 |
|---------|--------------------------------|---------------------------------------------|
| I?RX01  | I!LV01  <subcmd> LX02</subcmd> | Weight request without stability evaluation |
| I?RX02  | I!LV01  <subcmd> LX02</subcmd> | Weight request with stability evaluation    |

## Registration

| Command | Response                       | Description                   |
|---------|--------------------------------|-------------------------------|
| I?RX03  | I!LV01  <subcmd> LX02</subcmd> | Item recording non-adding (#) |
| I?RX04  | I!LV01  <subcmd> LX02</subcmd> | Item recording adding (+)     |

#### Response data record of recording

The <subcmd> subcommands of the registration command can be set. The following types are supported:

- GD01 Net weight
- GD02 Tare
- GD07 Gross weight
- GL15 Consecutive number (verifiable memory number)
- GLOA Item counter with start value 1
- GT08 System number
- GW01 Scale number 1
- GW06 Record number
- GV02 Data block 1-10 (additional character set)

#### **Possible errors**

| 3001 | Weight value outside weighing range |
|------|-------------------------------------|
| 3002 | Weighing function not executable    |
#### Weight status GT0A

Example 21010000: Tare weighed, no motion, overload, outside zero setting range

| digit | Function            | Description                                                                                         |
|-------|---------------------|----------------------------------------------------------------------------------------------------|
| 1     | Tare identification | Definition of tare<br>1 = tare not active<br>2 = weighed tare<br>2 = tare preset menual value (EDD) |
| 2     | No motion           | 0 = unstable<br>1 = stable                                                                          |
| 3     | Underload           | 0 = no underload<br>1 = underload                                                                   |
| 4     | Overload            | 0 = no overload<br>1 = overload                                                                     |
| 5     | Zero setting range  | 0 = outside zero setting range<br>1 = in zero setting range                                         |
| 6     | Not assigned        | 0                                                                                                   |
| 7     | Not assigned        | 0                                                                                                   |
| 8     | Not assigned        | 0                                                                                                   |

### **Total recording**

| Command | Response                       | Description     |
|---------|--------------------------------|-----------------|
| I!RX07  | I!GV01  <subcmd> LX02</subcmd> | Total recording |
|         | (on EDP channel)               |                 |

The following return values can be configured in step 78, PC/EDP parameter menu:

| GL15  | Consecutive number                         |
|-------|--------------------------------------------|
| GLOA  | Item counter                               |
| GD1D  | Total of gross weight                      |
| GD1E  | Total of tare weight                       |
| GD1F  | Total of net weight                        |
| GW0 6 | Record number                              |
| GV02  | Data block 1-10 (additional character set) |

### Tare with value definition

| Command         | Response                     | Description |
|-----------------|------------------------------|-------------|
| I!GD02 kg;-3;50 | I!LW00 770                   |             |
|                 | or                           |             |
|                 | I!LV00 LW01 <br>Error number |             |
|                 | LW02 770 LX02                |             |

#### **Possible errors**

| 3031 | Tare value incorrect                             |
|------|--------------------------------------------------|
| 3036 | Transmitted weight value has incorrect dimension |

### Writing tolerance control value

| Command                                    | Response       | Description |
|--------------------------------------------|----------------|-------------|
| I!CV06 CD02 kg;-3;800 CD08 kg;-3;1000 CD03 | I!LW00 9734    |             |
| kg;-3;1200 LX02                            | or             |             |
|                                            | I!LV00 LW01    |             |
|                                            | LW02 9734 LX02 |             |

### Reading tolerance control values

| Command     | Response                                                     | Description |
|-------------|--------------------------------------------------------------|-------------|
| I?CV06 LX02 | I!CV06 CD02 kg;-3;400 CD08 kg;-3;500 CD03 kg;-3;600 <br>LX02 |             |

| CD02 | Tolerance minus |
|------|-----------------|
| CD08 | Target value    |
| CD03 | Tolerance plus  |

### Possible errors

| 3036  | Transmitted weight value has incorrect dimension |
|-------|--------------------------------------------------|
| 24871 | Tolerance parameter values are not correct       |

### Start tolerance control

| Command | Response    | Description |
|---------|-------------|-------------|
| I!CX01  | I!LW00 8193 |             |

### Stopping tolerance control

| Command | Response    | Description |
|---------|-------------|-------------|
| I!CX02  | I!LW00 8194 |             |

# 8 Ethernet interface

The device can be optionally equipped with an Ethernet interface for connection of PC/ EDP. Transmission rates of 10 MBit/s and 100 MBit/s are supported in the IPv4 address space.

### 8.1 Performance of Ethernet interface

The device may be operated with a nominal load of 16.8% at a maximum of 25,000 packages per second. Exceeding the maximum possible nominal load ends the connection with the network. After 30 s the device attempts to re-establish the connection between scale and PC.

## 8.2 Ethernet interface has priority

The device cannot use several EDP interfaces at the same time. When Ethernet interface and serial interface are activated at the same time, the Ethernet interface has priority.

|       | PC_Ed_P | Dialog  | Active interface |
|-------|---------|---------|------------------|
| 80 00 | 70 00   | -       | _                |
| 80 01 | 70 00   | -       | -                |
| 80 01 | 70 23   | Default | ETHERNET         |
| 80 01 | 70 24   | IXNET   | ETHERNET         |
| 80 00 | 70 23   | Default | RS232            |
| 80 00 | 70 24   | IXNET   | RS232            |

## 8.3 Ethernet interface parameters

Menu call-up only via restart, see page 27.

Save data in EEPROM: Press () key.

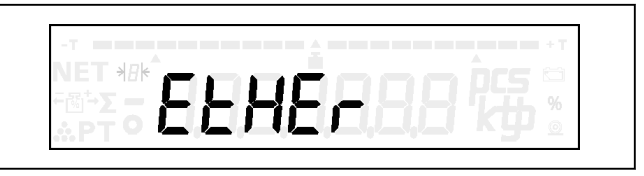

Fig. 23: Display: "EtHEr"

For operation "communication via serial interface" adjust step 80 = 00.

ਿਤ

8

| Selection                                                                                                    | Subselection | Display                       | Explanation                                                                                                    |
|----------------------------------------------------------------------------------------------------|--------------|-------------------------------|----------------------------------------------------------------------------------------------------|
| Mode                                                                                                    | لہ<br>+      | 80 00                         | Ethernet interface                                                                                                    |
| or<br>V                                                                                                    | F2           | 00                            | off<br>(communication via serial interface)                                                                                    |
|                                                                                                    | F2 Kode      | 01                            | UDP with fixed IP address                                                                                                    |
|                                                                                                    | F2           | 02                            | TCP/IP server with fixed address<br>(1 client maximum)                                                                         |
|                                                                                                    | F2 ST        | 03                            | UDP with DHCP                                                                                                    |
|                                                                                                    | F2 <         | 04                            | TCP/IP server with DHCP<br>(1 client maximum)                                                                                  |
| A Mode<br>F2<br>Or<br>V                                                                                                    | لہ<br>+      | 811 000                       | 1st block of device's IP address<br>Example: 192.168.0.101<br>Step 811: 192<br>Step 812: 168<br>Step 813: 000<br>Step 814: 101 |
|                                                                                                    | F2           | 812 000<br>813 000<br>814 000 | 2nd - 4th block of device's IP address                                                                                         |
| Mode                                                                                                    | ہ<br>+       | 821 000                       | 1st block of IP address of connecting partner                                                                                  |
| or<br>V                                                                                                    | F2           | 822 000<br>823 000<br>824 000 | 2nd - 4th block of IP address of connecting part-<br>ner                                                                       |
| F2                                                                                                    | -J<br>+      | 831 000                       | 1st block of subnet mask                                                                                                    |
| or<br>V<br><t< th=""><th>F2</th><th>832 000<br/>833 000<br/>834 000</th><th>2nd - 4th block of subnet mask</th></t<>                  | F2           | 832 000<br>833 000<br>834 000 | 2nd - 4th block of subnet mask                                                                                                 |
| F2                                                                                                    | با<br>+      | 841 000                       | 1st block of IP address of Gateway server                                                                                      |
| or<br>Y<br><t< th=""><th>F2</th><th>842 000<br/>843 000<br/>844 000</th><th>2nd - 4th block of IP address of Gateway server</th></t<> | F2           | 842 000<br>843 000<br>844 000 | 2nd - 4th block of IP address of Gateway server                                                                                |

| Selection             | Subselection                                 | Display                                                                                                    | Explanation                                                                |
|-----------------------|----------------------------------------------|----------------------------------------------------------------------------------------------------|----------------------------------------------------------------------------|
| F2<br>or              | A Mode<br>F2                                 | 8501365                                                                                                    | port number (5-digit)<br>Example: 8501365 = port 01365                     |
| Mode<br>F2<br>or<br>V | F2                                           | <ul> <li>861 00</li> <li>862 00</li> <li>863 00</li> <li>864 00</li> <li>865 00</li> <li>866 00</li> </ul> | display of MAC address                                                     |
| F2<br>or              | A Mode C C C C C C C C C C C C C C C C C C C | 871 00                                                                                                    | display of Ethernet status <sup>1)</sup>                                   |
| Mode<br>F2<br>or<br>T | -J<br>+<br>F2                                | 872 00                                                                                                    | host name of scale for DNS server:<br>eS10-XX (XX = variable digits 0 - 9) |

- <sup>1)</sup> Display of Ethernet status
- 00: Ethernet not active
- 03: Connection active (UDP/TCP/IP fixed IP address)
- 04: No DHCP received (old IP address will be loaded)
- 05: DHCP received (UDP/TCP/IP with DHCP)
- 07: No connection parameter found at UDP
- 39: UDP timeout
- 40: LAN controller active
- 50: Re-initialization after network load is too high
- 51: Data volume too high, connection ended
- 71: IP address already assigned or invalid. Connection ended.
- 88: Cable reinserted, re-initialization
- 89: LAN connection interrupted, restart required
- 90: After scale start cable inserted for the first time
- 91: No connection (no cable inserted)
- 99: LAN controller not active

8

# 9 Service menu

With the service menu you can set parameters for different tasks and requirements:

- Weighing settings
- Functions and applications
- Connection of different peripheral devices
- Functions for start-up, test and analysis

## 9.1 General parameters

Menu call-up only via restart, see page 27.

Save data in EEPROM: Press () key.

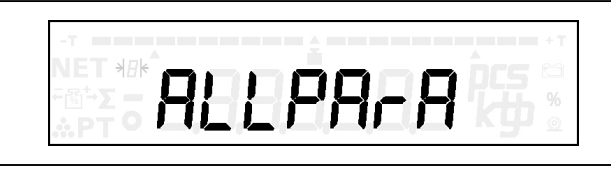

Fig. 24: Display: "ALLPArA"

| Selection  | Subselection         | Display | Explanation                                                    |
|------------|----------------------|---------|----------------------------------------------------------------|
| Mode       | ي<br>+               | 01 0    | Country setting for national special features                  |
| or<br>•    | F2 V                 | 0       | EC (standard)                                                  |
| <          | Setting changes with | 1       | Great Britain                                                  |
|            | each keystroke.      | 3       | USA                                                            |
| F2         | -J<br>+              | 02 0    | Language setting                                               |
| or         | F2 Vode              | 0       | German                                                         |
| <          | Setting changes with | 1       | English                                                        |
|            | each keystroke.      | 2       | French                                                         |
| Mode<br>F2 | ا۔<br>+              | 03 0    | Zero setting after power on                                    |
| or<br>•    | F2 V                 | 0       | Function not active                                            |
| <          | F2 <                 | 1       | Function active                                                |
| Mode<br>F2 | ا۔<br>+              | 04 00   | Battery pack switch-off time                                   |
| or<br>V    | F2                   | 15      | Time in minutes after which the device automatic switches off. |
|            |                      |         | 0 = Function not active                                        |

| Selection                                                                                   | Subselection                                                           | Display | Explanation                                                                            |
|---------------------------------------------------------------------------------------------|------------------------------------------------------------------------|---------|----------------------------------------------------------------------------------------|
| Mode                                                                                        | +                                                                      | 05 0    | Weight change required for new recording                                               |
| or<br>v                                                                                     | F2 Kode                                                                | 0       | Function not active                                                                    |
| <t< td=""><td>F2</td><td>1</td><td>Function active</td></t<>                                | F2                                                                     | 1       | Function active                                                                        |
| F2                                                                                          | +                                                                      | 06 0    | Reference weight filter                                                                |
| or                                                                                          | F2 <t< td=""><td>0</td><td>0.5 s</td></t<>                             | 0       | 0.5 s                                                                                  |
| <1                                                                                          |                                                                        | 1       | 1.0 s                                                                                  |
|                                                                                             | Setting changes with<br>each keystroke.                                | to      |                                                                                        |
|                                                                                             |                                                                        | 9       | 25 s                                                                                   |
| Mode                                                                                        | لم                                                                     |         | Auto recording                                                                         |
| or                                                                                          | +                                                                      | 07 0    | Requirement for this is: The scale is in equilibri-<br>um and within tolerance limits. |
| <т                                                                                          | Mode <b>F2</b>                                                         | 0       | Function not active                                                                    |
|                                                                                             | F2 Kode                                                                | 1       | Auto recording for tolerance control                                                   |
| F2                                                                                          | -↓<br>+                                                                | 08 0    | Software update                                                                        |
| or<br>v                                                                                     | F2 <t< td=""><td>0</td><td>Operating mode weighing operation</td></t<> | 0       | Operating mode weighing operation                                                      |
| <t< td=""><td>F2 <t< td=""><td>1</td><td>Operating mode software update</td></t<></td></t<> | F2 <t< td=""><td>1</td><td>Operating mode software update</td></t<>    | 1       | Operating mode software update                                                         |
| Mode                                                                                        | +                                                                      | 09 0    | Load factory data (EDP/Printer/General set-<br>tings)                                  |
| or<br>V                                                                                     | F2 Kode                                                                | 0       | Function not active                                                                    |
|                                                                                             | F2 Kode                                                                | 1       | Factory data is loaded                                                                 |
| Mode                                                                                        | ا۔<br>+                                                                | 10 0    | Parallel inputs and outputs                                                            |
| or<br>v                                                                                     | F2 Kode                                                                | 0       | Control cable not active                                                               |
|                                                                                             | F2 <                                                                   | 1       | Control cable active                                                                   |

| Selection  | Subselection                         | Display | Explanation                                                                       |
|------------|--------------------------------------|---------|-----------------------------------------------------------------------------------|
| Mode       | +                                    | 11 0    | ± operating mode of tendency control                                              |
| or<br>T    | F2                                   | 0       | Weighing as from zero.<br>Display of difference as compared to target val-<br>ue. |
|            | F2                                   | 1       | Weighing against zero.<br>Display of absolute weight value                        |
| Mode<br>F2 |                                      | n000000 | Internal standardized measured value for service purposes.                        |
| or<br>v    |                                      | L100000 | Internal linearized measured value for service purposes.                          |
|            | +                                    | 14 0    | Lock keyboard                                                                     |
|            | F2 Mode                              | 0       | Recording free, F1 function free                                                  |
|            |                                      | 1       | Recording locked.                                                                 |
|            | Setting changes with each keystroke. | 2       | F1 function locked.                                                               |
|            |                                      | 3       | Recording locked. F1 function locked.                                             |
| F2         | لہ<br>+                              | 15 0    | F1 function Autostart                                                             |
| or<br>•    | F2 V                                 | 0       | No Autostart                                                                      |
| <          | Setting changes with                 | 1       | Load tolerance control during start                                               |
|            | each keystroke.                      | 2       | Load fine display during start (not legal for trade)                              |
| F2         | لہ<br>+                              | 16 0    | F2 menu                                                                           |
| or         | F2 V                                 | 0       | F2 menu locked. Call-up via restart only.                                         |
| <1         | F2 Kode                              | 1       | F2 menu free.                                                                     |
| K Mode     | لہ<br>+                              | 17 0    | Recording only if weight is within tolerance limits. Only with tolerance control. |
| or         | F2                                   | 0       | Function off.                                                                     |
|            | F2 <                                 | 1       | Function on.                                                                      |

| Selection                                                                       | Subselection                                          | Display | Explanation                                                                                     |
|---------------------------------------------------------------------------------|-------------------------------------------------------|---------|-------------------------------------------------------------------------------------------------|
| Mode<br>F2                                                                      | -J<br>+                                               | 33 1    | Digital filter                                                                                  |
| or                                                                              | F2 Kode                                               | 0       | No-motion environment, brief weighing time                                                      |
| <                                                                               |                                                       | 1       | No-motion environment, medium weighing time                                                     |
|                                                                                 | Setting changes with<br>each keystroke.               | to      |                                                                                                 |
|                                                                                 | ,                                                     | 9       | Environment in motion, long weighing time                                                       |
| Mode                                                                            | لہ<br>+                                               | 34 15   | Time to establish no-motion of weight                                                           |
| or                                                                              | ▲ Mode                                                |         | Time = value x 30 ms                                                                            |
| <t< td=""><td>F2 <t< td=""><td></td><td>Minimum input = 8</td></t<></td></t<>   | F2 <t< td=""><td></td><td>Minimum input = 8</td></t<> |         | Minimum input = 8                                                                               |
| Mode                                                                            | -1                                                    | 36 1    | taring                                                                                          |
| or                                                                              |                                                       |         | Only with key on the device.                                                                    |
| ,<br><t< td=""><td>F2 <t< td=""><td>1</td><td>100% released</td></t<></td></t<> | F2 <t< td=""><td>1</td><td>100% released</td></t<>    | 1       | 100% released                                                                                   |
|                                                                                 | F2 Mode                                               | 0       | 0% released                                                                                     |
| Mode                                                                            | يا<br>+                                               | 38      | Portion control                                                                                 |
| or                                                                              | F2                                                    | 1       | Function active                                                                                 |
| <1                                                                              | F2                                                    | 0       | Function not active                                                                             |
| F2                                                                              | نہ :<br>+                                             | 39      | Minimal weight change for another recording<br>Requirement for this is: Step 5 is active (= 1). |
|                                                                                 | F2                                                    | 0001    | 0.001 kg                                                                                        |
|                                                                                 | Setting changes with                                  | to      |                                                                                                 |
|                                                                                 | each keystroke.                                       | 0098    | 0.098 kg                                                                                        |

# 9.2 Scale parameter

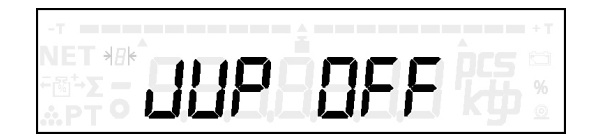

Slide switch to calibrated. Scale data cannot be changed.

Change scale parameters: You must first remove the verification seal to invalidate the verification of the scale. Menu call-up only via restart, see page 27.

Call-up: "S\_PArA" 🚽 "SCALE\_P" 🚽

Save data in EEPROM: Press () key.

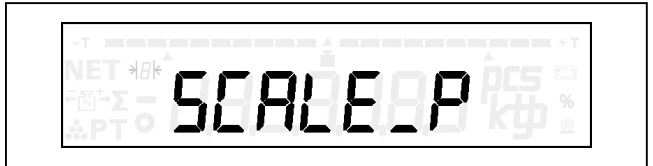

Fig. 25: Display: "SCALE\_P"

| Selection               | Subselection                         | Display                                                                                                    | Explanation                            |
|-------------------------|--------------------------------------|----------------------------------------------------------------------------------------------------|----------------------------------------|
| A Mode<br>F2<br>or<br>✓ | Setting changes with each keystroke. | 22       3         22       6         22       10         22       12         22       15         22       30         22       60         22       120         22       150         22       300         22       500         22       600         22       1000         22       1000         22       1200         22       1000         22       1000         22       1000         22       1000         22       1000         22       1000         22       1000         22       1000         22       1000         22       1000         22       1000         22       1000         22       1000         22       1000         22       1000         22       1000         22       1000         22       1000         22       10000         22       10000         22       10000 | Weighing range in kg, coarse interval  |
| A Mode<br>F2<br>Or<br>Y | Setting changes with each keystroke. | 23 1<br>23 2<br>23 5<br>23 10<br>23 20<br>23 50<br>23 100<br>23 200<br>23 400<br>23 500<br>23 1000<br>23 2000<br>23 5000<br>23 5000<br>23 5000                                                                                                    | Display interval in g, coarse interval |

| Selection                                                                             | Subselection                            | Display                                                                                                    | Explanation                                  |
|---------------------------------------------------------------------------------------|-----------------------------------------|----------------------------------------------------------------------------------------------------|----------------------------------------------|
| Mode                                                                                  | لہ<br>+                                 | 24 1                                                                                                    | Selection multi-interval / multi-range scale |
| or                                                                                    | F2 <                                    | 24 1                                                                                                    | Single division scale                        |
| <t< th=""><th>Setting changes with</th><th>24 2</th><th>Dual division scale</th></t<> | Setting changes with                    | 24 2                                                                                                    | Dual division scale                          |
|                                                                                       | each keystroke.                         | 24 3                                                                                                    | Triple division scale                        |
|                                                                                       |                                         | 24 4                                                                                                    | Dual-range scale                             |
|                                                                                       |                                         | 24 5                                                                                                    | Triple-range scale                           |
| r Mode<br>F2<br>or<br>√<br><⊤                                                         | Setting changes with<br>each keystroke. | 25       3         25       10         25       12         25       15         25       30         25       60         25       120         25       150         25       500         25       500         25       1000         25       1000         25       1200         25       1000         25       1200         25       1200         25       1200         25       1500         25       1500         25       3000         25       1500         25       5000         25       5000         25       5000         25       5000         25       7500         25       7500         25       7500         25       20000         25       20000         25       20000         25       20000         25       20000         25       20000         25       20000         25       20000 | Weighing range in kg, small interval         |
| A Mode<br>F2<br>Or<br>Y                                                               | Setting changes with each keystroke.    | $\begin{array}{cccccccccccccccccccccccccccccccccccc$                                                                                                    | Display interval in g, small interval        |

| Selection                     | Subselection                                              | Display                                                                                                    | Explanation                            |
|-------------------------------|-----------------------------------------------------------|----------------------------------------------------------------------------------------------------|----------------------------------------|
| A Mode<br>F2<br>or<br>✓<br>≺T | A Mode<br>F2 T<br>Setting changes with<br>each keystroke. | 27       3         27       6         27       10         27       12         27       15         27       30         27       60         27       120         27       150         27       500         27       500         27       600         27       1000         27       500         27       1000         27       1000         27       1000         27       5000         27       5000         27       5000         27       5000         27       5000         27       5000         27       5000         27       5000         27       5000         27       7500         2710000       2720000         2730000       2730000 | Weighing range in kg, medium interval  |
| A Mode<br>F2<br>or<br>✓       | Setting changes with each keystroke.                      | 28 1<br>28 2<br>28 5<br>28 10<br>28 20<br>28 50<br>28 100<br>28 200<br>28 400<br>28 500<br>28 1000<br>28 5000<br>28 5000<br>28 5000                                                                                                    | Display interval in g, medium interval |
| ▲ Mode<br>F2                  | ہ۔<br>+                                                   | 29 1                                                                                                    | Dimension                              |
| or                            | F2                                                        | 29 0                                                                                                    | g                                      |
|                               | Setting changes with                                      | 29 1                                                                                                    | kg                                     |
|                               | Cach Reystione.                                           | 29 2                                                                                                    | t                                      |
|                               |                                                           | 29 3                                                                                                    | lb                                     |

| Selection                                                                                  | Subselection                         | Dis | splay | Explanation                                                                                                    |
|--------------------------------------------------------------------------------------------|--------------------------------------|-----|-------|----------------------------------------------------------------------------------------------------|
| Mode                                                                                       | جا<br>+                              | 30  | 1     | Minimum load capacity                                                                                                    |
| or                                                                                         | Mode <b>F2</b>                       | 30  | 0     | Minimum load 20 e                                                                                                    |
|                                                                                            | Setting changes with each keystroke. | 30  | 1     | Minimum load 5 e for non-automatic weighing in-<br>struments of class III for the determination of<br>transportation rates. |
| Mode                                                                                       | +                                    | 31  | 000   | Positive g factor, g/kg                                                                                                    |
| or<br>7<br><t< td=""><td>F2</td><td></td><td></td><td>Input 010 equals 0.10 g/kg</td></t<> | F2                                   |     |       | Input 010 equals 0.10 g/kg                                                                                                  |
| Mode                                                                                       | ب<br>+                               | 32  | 000   | Negative g factor, g/kg                                                                                                    |
| or<br><b>T</b>                                                                             | F2 <                                 |     |       | Input 050 equals -0.50 g/kg                                                                                                 |
| Mode                                                                                       | +                                    | 33  | 1     | Digital filter                                                                                                    |
| or<br>•                                                                                    | F2 V                                 | 33  | 0     | No-motion environment, brief weighing time                                                                                  |
| <                                                                                          | Setting changes with                 | 33  | 1     | No-motion environment, medium weighing time                                                                                 |
|                                                                                            | each Reyslioke.                      |     | to    |                                                                                                    |
|                                                                                            |                                      | 33  | 9     | Environment in motion, long weighing time                                                                                   |
| Mode                                                                                       | +                                    | 34  | 15    | Time to establish no-motion of weight                                                                                       |
| or<br>V                                                                                    | F2                                   |     |       | Time = value x 30 ms<br>Minimum input = 8                                                                                   |
| F2                                                                                         | -J<br>+                              | 35  | 05    | Permissible deviation of measured value for stable weight                                                                   |
| or<br>T                                                                                    | F2                                   |     |       | Permissible deviation = value x 3 dd<br>Minimum input = 5                                                                   |

Special case dual interval scale 3/1. 5kg 1/0.5 g:

Step 22 = 3 Step 23 = 1 Step 24 = 2 Step 25 is preset with 1\_5

Step 26 is preset with  $0_5$ 

9

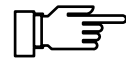

### Special case single division scale 30000/10 g:

The device expects the input of the weighing range (steps 22, 25, 27) in dimension [kg] or [lb]. The device expects the input of the digital increment (steps 23, 26, 28) in dimension [g] or [mlb].

If scales have a weighing range in dimension [g] but not [kg], select the digital increment by **factor 1000 higher**.

**Example:** Desired setting is 30000 g with scale interval 10 g.

Input: Step 22 = 30000, step 23 = 10000, step 29 = 0.

### 9.3 Scale calibration menu

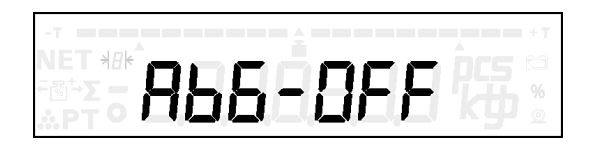

Slide switch to calibrated. No calibration possible.

The calibration process must be carried out with particular care.

You must first remove the verification seal to invalidate the verification of the scale.

Menu call-up only via restart, see page 27.

Save data in EEPROM: Press () key.

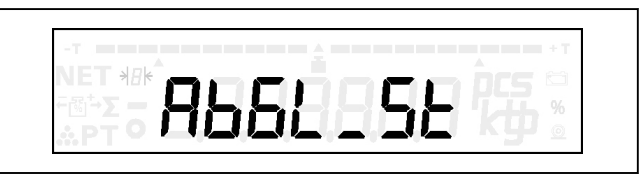

Fig. 26: Display: "AbGL\_St"

| Key        | Display presentation | Process description                                               |
|------------|----------------------|-------------------------------------------------------------------|
| Mode<br>F2 | S_PA-A               | Call up service parameters and confirm with                       |
| F2         |                      | Select calibration start and confirm with                         |
|            | ° C _ 00000          | Calibration point 0 preload.<br>Apply preload.                    |
| ہے<br>+    | <br>                 | Display of measured value for calibration point 0.                |
| يا<br>+    | С_О <u>Э</u> ООО ку  | First calibration point at 15 kg weighing range.<br>Example: 3 kg |

| Key     | Display presentation       | Process description                                                                                                    |
|---------|----------------------------|----------------------------------------------------------------------------------------------------|
| ہ<br>+  |                            | Display of measured value for calibration point 1.                                                                                                    |
| -J<br>+ | ² C _ 06,000 kg            | <ul> <li>2 calibration points (0 and 1) were recorded. The calibration can be saved with or further calibration points can be recorded.</li> <li>Second calibration point at 15 kg weighing range.</li> <li>Example: 6 kg</li> </ul> |
| -J<br>+ | ° 0 134346                 | Display of measured value for calibration point 2.                                                                                                    |
| ⊾<br>+  | °C_09,000 kg               | Third calibration point at 15 kg weighing range.<br>Example: 9 kg                                                                                                    |
| لہ<br>+ | <sup>•</sup> 0 15 147 1    | Display of measured value for calibration point 3.                                                                                                    |
| -J<br>+ | Έ <u></u> 12,000 kg        | Fourth calibration point at 15 kg weighing range.<br>Example: 12 kg                                                                                                    |
| +       | 0 168605                   | Display of measured value for calibration point 4.                                                                                                    |
| +       | E_ 15,000 kg               | Fifth calibration point at 15 kg weighing range.<br>Example: 15 kg                                                                                                    |
| +       | ° D 185728                 | Display of measured value for calibration point 5.                                                                                                    |
| +       | -<br>Е_ 15,000 ку          | Sixth calibration point at 15 kg weighing range.<br>Example: 15 kg                                                                                                    |
| ام<br>+ | רסרו גו ס                  | Display of measured value for calibration point 6.                                                                                                    |
| -J<br>+ | <sup>7</sup> E _ 15,000 kg | Seventh calibration point at 15 kg weighing range.<br>Example: 15 kg                                                                                                    |
| -J<br>+ |                            | Display of measured value for calibration point 7.                                                                                                    |

After acknowledgment of calibration point 7 the device restarts. The scale calibration is completed.

This is how you change the suggested load ranges: Select position with  $\frac{1}{50}$  and  $\frac{1}{5T}$ , change digit with  $\frac{1}{F2}$  and  $\frac{1}{5T}$ .

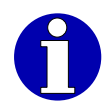

You can end the calibration after at least 2 calibration points with ().

### 9.4 Switch settings hardware seal

The hardware seal (slide switch) is located under the protective cover.

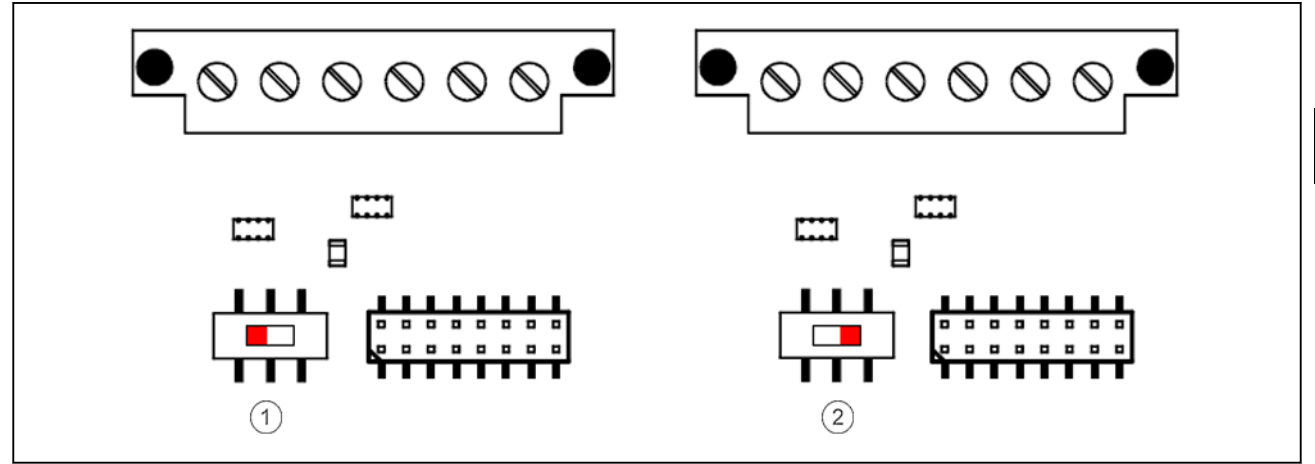

Fig. 27: Switch settings hardware seal

- (1) Slide switch left = non-approved
- (2) Slide switch right = approved

## 9.5 Hardware seal settings

| Status of hardware Slide         |        | Changes                |                  | I       | Display |
|----------------------------------|--------|------------------------|------------------|---------|---------|
| Sear                             | Switch | Scales pa-<br>rameters | Calibra-<br>tion | flashes |         |
| metrologically ap-<br>proved     | right  | No                     | No               | No      | SEnd HO |
| not metrologically ap-<br>proved | left   | Yes                    | Yes              | Yes     | SEAd HI |

Call-up of service parameters, see page 27.

Call-up of metrology status, see page 27.

# 10 Examples of operating procedures

Practical examples of weighing, counting and operating procedures with recording and totaling as well as required parameter settings.

## 10.1 Weighing, recording, totaling

Recording of single and total weights with data output to PC/EDP and a printer.

### Parameter settings

Esc

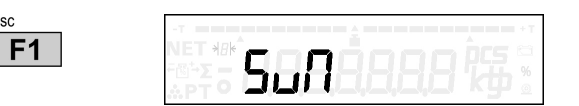

Added weighing, recording, totaling

Goods dispatch: Package parts in a carton.

# 10

### **Operating procedures**

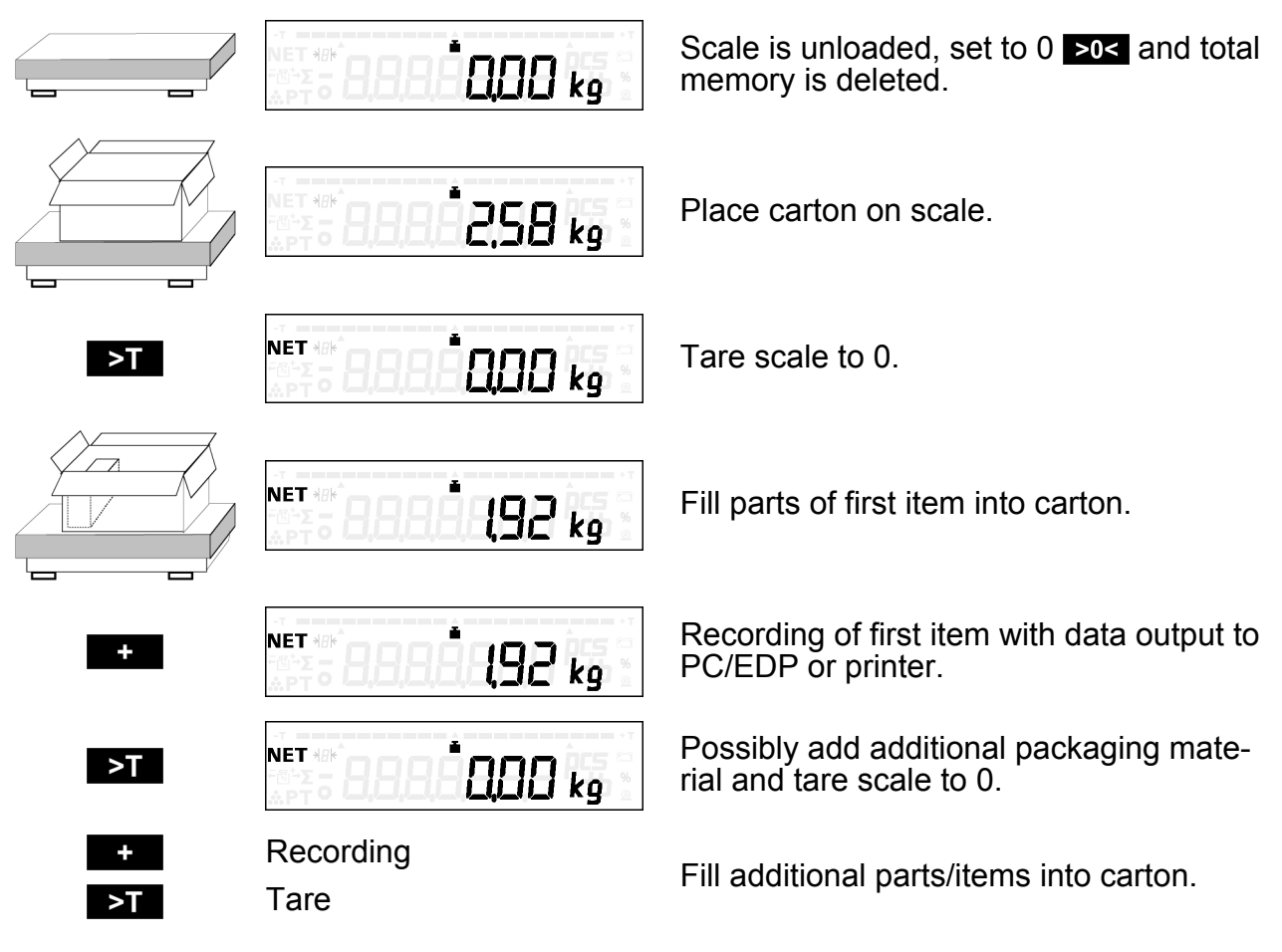

![](_page_90_Picture_2.jpeg)

Fill parts of item x into carton.

Recording of item x with data output to PC/EDP or printer.

Display of total, see page 43.

### Subtractive weighing, recording, totaling

Goods receiving: Remove parts from a carton.

### **Operating procedures**

![](_page_90_Figure_9.jpeg)

![](_page_91_Picture_2.jpeg)

Remove (last) item x from carton.

Recording of (last) item x with data output to PC/EDP or printer.

## 10.2 Counting, recording, totaling

Recording of single weight/number of pieces and total quantity/number of pieces with data output to PC/EDP or a printer.

# Added weighing counting, recording, totaling Parameter settings

![](_page_91_Picture_8.jpeg)

Counting function with reference number 10

#### **Operating procedures**

Esc

F1

10

![](_page_91_Figure_11.jpeg)

|   | NET 4#*<br>S-Z = 8,8,8,8,8,6,6,00 kg * | Fill target number of pieces into carton, first item.                   |
|---|----------------------------------------|-------------------------------------------------------------------------|
| + |                                        | Recording of first item with data output to PC/EDP or printer.          |
|   |                                        | Scale is unloaded.                                                      |
|   |                                        | Place empty carton on scale if number of pieces does not equal 0. Press |
|   |                                        | Process additional items. 10                                            |
|   |                                        | Fill target number of pieces into carton, item x.                       |

Display of total, see page 43.

# 11 Troubleshooting

If you cannot correct an error by yourself, you should contact the Bizerba service. When contacting the Bizerba service, please, provide the following information:

- Device type (see identification plate)
- Device number (see identification plate)
- Program version of software
- Fault description

This will make service so much easier.

Shut down equipment immediately in the event of recurring faults, damage of any type, and suspicion of risk of injury. Please inform the next customer service agent.

# DANGER

### Electrical voltage in device with power plug inserted! Danger to life due to electrical shock.

- Pull power plug before working inside the device.
- Work inside the device must be performed by qualified personnel only.

# 11.1 Bring-in service

Bizerba provides various service concepts for this device. Usually, "Bring-in service" is available for this device. In case of service, proceed as follows:

- Take down device type and device number (to be found on the device's identification plate).
- Contact your Bizerba technical consultant or the Bizerba Service.
- Sort out with the person of contact if "Bring-in service" is available for your device.
   Devices for which "Bring-In service" is available are normally labeled with a sticker:

![](_page_93_Picture_19.jpeg)

- If required, the load receptor has to be sent in together with the terminal.
- The person of contact will inform you on where to send the device.
- Original packaging must be used for shipment. If you are no longer in possession of the original packaging, you might request it from Bizerba.

11

# 11.2 Fault descriptions

| Fault                                        | Cause                                                                                | Elimination                                                                   |
|----------------------------------------------|--------------------------------------------------------------------------------------|-------------------------------------------------------------------------------|
|                                              | No power supply or connector not plugged in.                                         | Check and insert power cable.<br>Press standby/reset key.                     |
|                                              | Scale is in underload below zero point. Preload is missing or load platter is stuck. | Fit load platter correctly. Re-<br>move objects touching the load<br>platter. |
|                                              |                                                                                      | Remove objects from beneath load platter. Set scale to zero.                  |
|                                              | Scale is in overload range                                                           | Remove objects from load plate.                                               |
|                                              | range is exceeded.                                                                   | Level scale. Switch device off and on.                                        |
| Printer will not print.                      | Receipt or label paper incorrect-                                                    | Correctly insert receipt or label                                             |
|                                              | .,                                                                                   | Note coated side.                                                             |
| Weight value display constant-<br>ly changes | Load platter is incorrectly posi-<br>tioned or objects are touching                  | Clean load plate, position cor-<br>rectly and remove objects.                 |
|                                              | the load platter.                                                                    | Level scale.                                                                  |
| 475 kg                                       | Soiling on or beneath the load                                                       | Switch device off and on.                                                     |
| ₩ 485 kg                                     | Scale is not leveled.<br>Erratic environment due to draft<br>or vibrations.          | Change the location of the scale.                                             |
|                                              |                                                                                      | Parameter settings to be adjus-                                               |
|                                              | Product unstable.                                                                    | ice.                                                                          |
| Incorrect weight display                     | Product incorrectly placed on                                                        | Place product correctly.                                                      |
| 10kg                                         | scale of external contact.                                                           | Remove external contact.                                                      |
| "Er20851"                                    | Connection to digital load receptor has been disconnected.                           | Check cable connection of load receptor.                                      |
| "Er22692"                                    | CPU authentication failed.                                                           | Switch device off and on.                                                     |
| "Er22699"                                    |                                                                                      |                                                                               |
| "Er22693"                                    | Calibration data in the device<br>does not match connected load                      | Connect load cell used to cali-<br>brate the device.                          |
|                                              |                                                                                      | Calibrate device with new load cell.                                          |
| "Er22694"                                    | CPU timeout.                                                                         | Switch device off and on.                                                     |

| Fault     | Cause                                                                   | Elimination                                                                   |
|-----------|-------------------------------------------------------------------------|-------------------------------------------------------------------------------|
| "Er22695" | The weighing range and the set                                          | Example:                                                                      |
|           | number of verification scale in-                                        | Max. 6 kg e = 0,001 kg equals 6000 verification scale intervals.              |
|           |                                                                         | Max. 10000 verification scale in-<br>tervals for analog load cell.            |
|           |                                                                         | Max. 7500 verification scale in-<br>tervals for digital weighing sys-<br>tem. |
| "Er22696" | Authentication of digital load cell failed.                             | Switch device off and on.                                                     |
| "Er22697" | The data in the metrologically approved data storage could not be read. | Switch device off and on.                                                     |
| "Err Cnt" | Minimum weight for reference weight establishment is not reached.       | Place higher weight or more pieces on the scale.                              |

# 12 Maintenance

### 12.1 Cleaning

Cover device when building is cleaned.

For cleaning, it is not permitted to use:

- Sharp, hard or pointed objects
- Water or steam jet devices
- Compressed air
- Cleaning agents that are hazardous to health or that contain solvents

## 12.1.1 Display and operating unit

Clean with a soft, lint-free, damp cloth. Do not use abrasive agents. The cleaning agent must be compatible with foodstuffs.

### 12.1.2 Stainless steel surfaces

Devices made of stainless steel are extremely weather resistant and therefore suitable for most environmental conditions. However, stainless steel can corrode as well (rust). If rust appears on the surface, this is surface rust and does not come from the material itself. This rust is a result e.g. of contact corrosion for example.

### Maintenance information for stainless steel

Bizerba only uses high-quality stainless steels. To avoid the formation of rust on high-quality steel parts the device should not be treated to substances containing chloride (e. g. cleaning agents or disinfectants) and should not be exposed to a chloride atmosphere. If this cannot be avoided, immediately rub steel parts with cleaning oil. This is absolutely necessary to prevent rust formation.

Cleaning oil: e. g. Bizerba service oil (material number 94008900022). The cleaning oil complies with the German Food and Commodities Act (LBMG, §5, para. 1, sentence 1), fulfils the requirements of the "guidelines of sec. 21 CFR 178.3570 of FDA regulations" and has an H1 approval according to USDA.

### Cleaning agents for stainless steel surfaces

- All stainless steel cleaning materials are permitted. Before applying, make sure you
  read the package instructions.
- Halogen-free (i.e. without chloride and fluoride ions), hydrochloric and hydrofluoric acid-free cleaning agents are also permitted.
- Completely remove cleaning agent after cleaning.

| Type of stain                         | Cleaning agent to use                                                                                |
|---------------------------------------|----------------------------------------------------------------------------------------------------|
| Lime-scale                            | Acidic cleaners, e. g. phosphoric acid, nitric acid.<br>Wear protective gloves.                      |
| Surface rust                          | Acidic cleaners, e. g. phosphoric acid, nitric acid.<br>Wear protective gloves.                      |
| Grease and oil stains                 | Alkaline cleaners. Wear protective gloves.                                                           |
| Spray paint                           | Solvent cleaner or organic solvent,e. g. turpentine, nitro dilution.<br>Observe accident prevention. |
| Lime-scale or sprays of cement mortar | Rubber scrapers, wooden spatulas. No metal scrapers or knives.                                       |

### Do not use the following cleaning agents:

- Materials and agents made of unalloyed steel
- Nonwoven fabrics containing abrasives
- Cleaning agents that contain salt or hydrofluoric acid
- Chrome-, silver-, and brass cleaning agents

# 13 Technical data

## 13.1 Dimensions

![](_page_98_Figure_4.jpeg)

Fig. 28: Dimensions

### 13.2 Housing

| Version:          | Stainless steel                                 |
|-------------------|-------------------------------------------------|
| Housing versions: | Remote, table top display, stand, wall mounting |

### 13.3 Display and operating unit

| Keyboard: | Membrane keyboard                            |
|-----------|----------------------------------------------|
| Display:  | LCD display; 154 x 35 mm; monochrome display |

### 13.4 Surrounding temperature range

| Operation: | -10°C up to +40°C |
|------------|-------------------|
| Storage:   | -20°C up to +60°C |

13

## 13.5 **Power supply**

| Supply voltage:          | Default:                                |
|--------------------------|-----------------------------------------|
|                          | 100 – 240 V AC, 50 – 60 Hz, 0.4 – 0.2 A |
|                          | Optional batter pack:                   |
|                          | 220 – 240 V AC, 50 – 60 Hz, 0.2 A       |
|                          | 100 – 120 V AC, 50 – 60 Hz, 0.4 A       |
| Battery pack (optional): | 10.8 V / 4.4 Ah (operating time: 20 h)  |
| Device fuse:             | T 1.6 A                                 |
|                          |                                         |

### 13.6 Protection class

| Terminal:                  | IP65/IP69K |
|----------------------------|------------|
| Standard load cell:        | IP54       |
| Stainless steel load cell: | IP68/IP69K |

## 13.7 Interfaces

- RS232
- PIO
- Outputs with open collector (open collector switch)Ethernet

# 13.7.1 Parallel inputs and outputs

The connection of parallel inputs and outputs includes 4 outputs and 3 inputs. This is a 16-pin connection.

All information refers to  $\pm 0$  V, grounded.

### Outputs

Open collector outputs; max. 24 V, 30 mA

| Pin No. | Name             | Function                     |
|---------|------------------|------------------------------|
| 3       | Channel 1 output | Lower tolerance limit        |
| 5       | Channel 2 output | Target value                 |
| 7       | Channel 3 output | Upper tolerance limit        |
| 9       | Channel 4 output | Scale in no-motion condition |

Voltage range for logic 1: +4.6 V - +5.8 V

Voltage range for logic  $0: \pm 0 \text{ V} - \pm 0.5 \text{ V}$ 

### Inputs

maximum 5.8 V; 1 active

| Pin No. | Name            | Function               |
|---------|-----------------|------------------------|
| 10      | Channel 5 input | taring                 |
| 12      | Channel 6 input | Deleting tare          |
| 14      | Channel 7 input | Item recording, adding |

| 16-pin connection                         | Name             | Function                             | Wire color           |  |
|-------------------------------------------|------------------|--------------------------------------|----------------------|--|
| 1                                         | GND              |                                      | white (WH)           |  |
| 2                                         | Channel 1 input  | NC <sup>1)</sup>                     | brown (BN)           |  |
| 3                                         | Channel 1 output | lower tolerance limit                | green (GN)           |  |
| 4                                         | Channel 2 input  | NC <sup>1)</sup>                     | yellow (YE)          |  |
| 5                                         | Channel 2 output | Target value                         | gray (GY)            |  |
| 6                                         | Channel 3 input  | NC <sup>1)</sup>                     | pink (PK)            |  |
| 7                                         | Channel 3 output | upper tolerance limit                | blue (BU)            |  |
| 8                                         | Channel 4 input  | NC <sup>1)</sup>                     | red (RD)             |  |
| 9                                         | Channel 4 output | Scale in no-motion condition         | black (BK)           |  |
| 10                                        | Channel 5 input  | Taring <sup>2)</sup>                 | purple (VT)          |  |
| 11                                        | Channel 5 output | NC <sup>1)</sup>                     | gray-pink (GY-PK)    |  |
| 12                                        | Channel 6 input  | Delete tare <sup>2)</sup>            | red-blue (RD-BU)     |  |
| 13                                        | Channel 6 output | NC <sup>1)</sup>                     | white-green (WH-GN)  |  |
| 14                                        | Channel 7 input  | Item recording, adding <sup>2)</sup> | brown-green (BN-GN)  |  |
| 15                                        | Channel 7 output | NC <sup>1)</sup>                     | white-yellow (WH-YE) |  |
| 16                                        | GND              |                                      | brown-yellow (BN-YE) |  |
| NC <sup>1)</sup> = not connected          |                  |                                      |                      |  |
| $^{2)}$ = Unused inputs must be grounded. |                  |                                      |                      |  |

### 13.8 Connections

The following connections are possible:

- 1 x load receptor
- 1 x PIO (4 outputs, 3 inputs)
- 2 x serial interfaces
- 1 x Ethernet (100 MBit/s IPv4)

# Appendix

CE declaration of conformity

![](_page_102_Picture_1.jpeg)

# CE

# **Declaration of conformity**

We herewith declare that the design of the non-automatic scales indicated hereafter

| Designation:         | Industrial scales        |
|----------------------|--------------------------|
| Туре:                | eS (eS10)                |
| EC type approval no. | D12-09-012 <sup>1)</sup> |
| Test Center:         | 0102 (PTB) <sup>1)</sup> |

conforms to the assembly described in the type approval as well as the valid requirements in the following EC guidelines:

| Non-Automatic Weighing Instruments Di-<br>rective (NAWI) | 2009/23/EC  |
|----------------------------------------------------------|-------------|
| Electromagnetic Compatibility Directive (EMC)            | 2004/108/EC |
| EC Low Voltage Guideline                                 | 2006/95/EC  |

Harmonized standards and technical specifications applied:

| Metrology: | DIN EN 45501; 1992 (OIML recommendation R 76-1, version 2006) <sup>1)</sup>    |
|------------|--------------------------------------------------------------------------------|
| EMC:       | DIN EN 61000-6-2/2006-03 and amendment 1/2011-06; DIN EN 55011 class A/2011-04 |
| Safety:    | DIN EN 60950-1/201101                                                          |

The basis for the declaration of conformity is the contract documents (Bizerba purchase order documents). Any modifications made to the above equipment without the prior permission of Bizerba will render this declaration invalid.

<sup>1)</sup> This only applies to affixed metrology identification.

Date:

19.05.2014

Film. iV.

Dr. Winfried Bücken Director Industry Solutions Technology Bizerba GmbH & Co. KG

Signature of manufacturer: Title of signatory: